### Progetto per il Monitoraggio dell'utilizzo dei fondi previsti dalla Legge 440/97

"Individuazione degli interventi prioritari e criteri generali per la ripartizione delle somme, le indicazioni sul monitoraggio, il supporto e la valutazione degli interventi stessi", ai sensi dell'articolo 2 della legge 18 dicembre 1997'

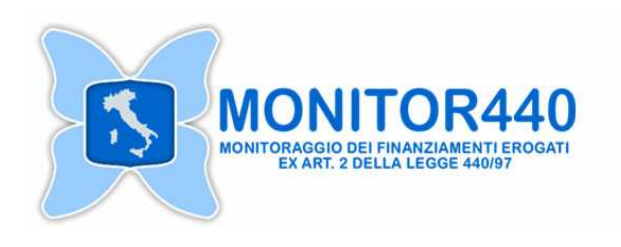

Presentazione del Sistema informatico per il monitoraggio Frascati, 06-03-2008

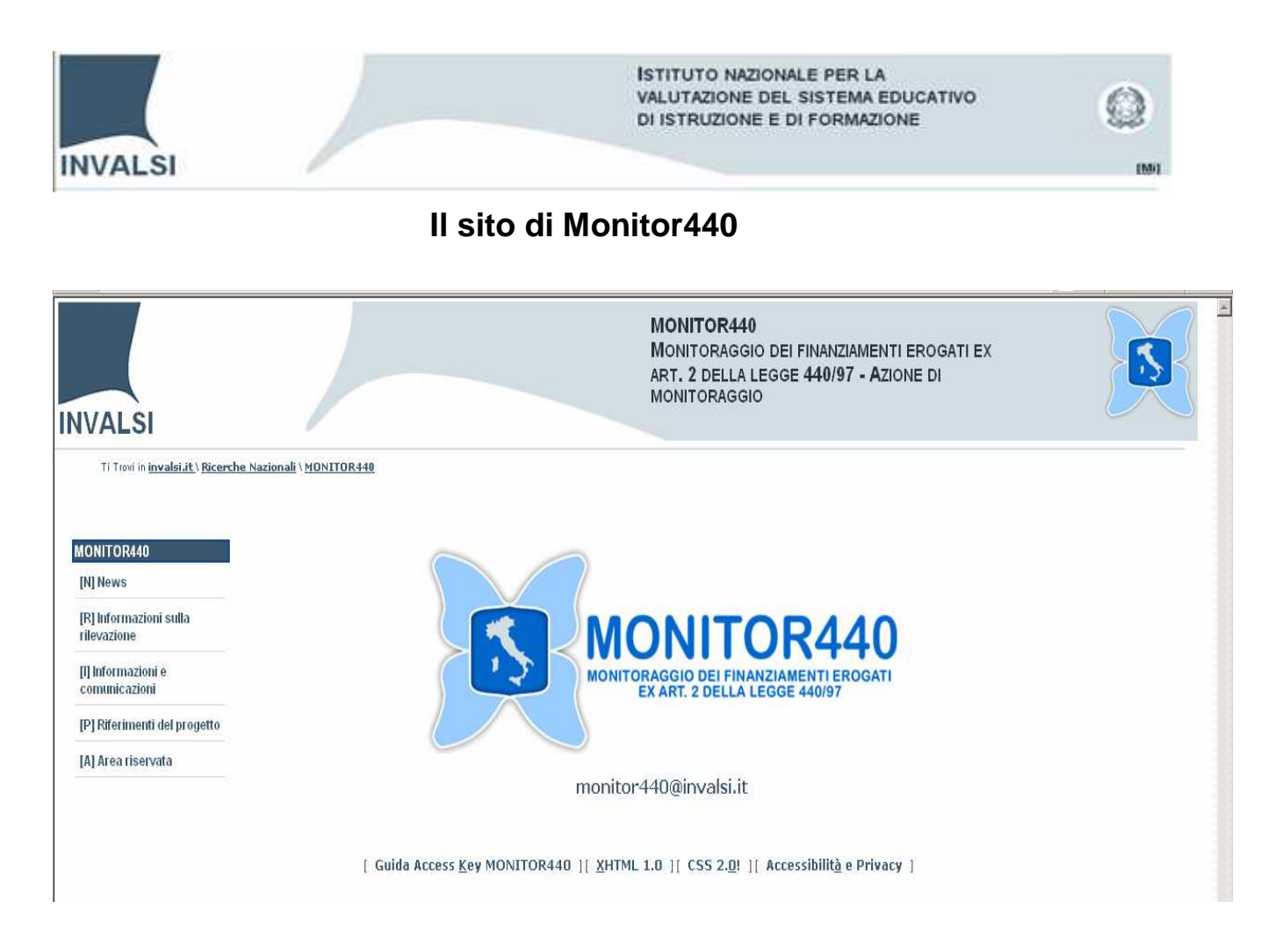

#### Accesso Area riservata

| [H] Home page                         |                              |  |
|---------------------------------------|------------------------------|--|
| [N] News                              | Inserire username e password |  |
| [R] Informazioni sulla<br>rilevazione | Username:                    |  |
|                                       | Password:                    |  |
| (I) Informazioni e<br>comunicazioni   | Accedi Cancella              |  |

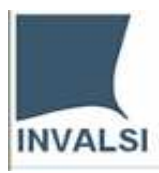

040

#### Area Riservata

| INVALSI                          | INVALSI<br>Istituto Nazionale<br>er la Valutazione del Sistema di<br>Istruzione                                                                                                    | MONITORA                                                                                  |
|----------------------------------|----------------------------------------------------------------------------------------------------|-------------------------------------------------------------------------------------------|
|                                  |                                                                                                    |                                                                                           |
| Monitor 440                      | Benvenuto nella sezione di compilazione e invio dei questionari                                                                                                    |                                                                                           |
|                                  | Presentazione del sistema di monitoraggio                                                                                                    |                                                                                           |
|                                  | Il sistema di monitoraggio MONITOR 440 è un complesso di organizzazione, procedure,                                                                                                    | , tecniche e attività volte alla rilevazione di dati relativi allo                        |
| Gestione accesso                 | stato dattuazione progressivo dell'utilizzazione dei finanziamenti erogati ex art. 2 della                                                                                                  | Legge 440/97 e regolamentate dalle relative Direttive                                     |
| Pagina Benvenuto                 | annuali.                                                                                                    |                                                                                           |
| Chiudi sezione invio questionari | ll sistema di monitoraggio è stato realizzato con l'intento e lo scopo di fornire dati affida                                                                                               | abili in grado di evidenziare l'efficacia della spesa,                                    |
| CIRCLE INTO THE STOTET           | attraverso la ricostruzione della filiera dei fondi, suddivisi per "interventi prioritari", ass<br>La riterazione nazionale aba ai attia fa riferimente ad un quadra di riferimente già ang | segnati a soggetti diversi.<br>rimantata la ani minainali indicazioni matadalaziaha sanci |
| Informazioni e                   | La mevazione nazionale che si avvia la menunento au un quauro ul menmento, gia sper                                                                                                    | rimentato, le cui principali indicazioni metodologiche sono.                              |
| comunicazioni                    | un modello di sistema di monitorangio che prevede:                                                                                                    |                                                                                           |
| Domande e risposte               | questionari di raccolta dati                                                                                                    |                                                                                           |
| Manuali                          | <ul> <li>un "sistema di codifica" dei finanziamenti, associati agli interventi priorit</li> </ul>                                                                                           | tari, in grado di permettere una effettiva "tracciabilità"                                |
| Documenti                        | degli stessi, migliorando la distribuzione delle assegnazioni e permetten                                                                                                    | done la ricostruzione a posteriori                                                        |
| Contatti                         | <ul> <li>un servizio di monitoraggio regionale a struttura centralizzata (ovvero un "sister</li> </ul>                                                                                      | ma informativo" centralizzato gestito dall'INVALSI, a                                     |
| Help                             | supporto del sistema di monitoraggio, costruito in modo da offrire una visione re<br>la ricostruzione delle filiere dei finanziamenti).                                                     | egionale dell'andamento della compilazione delle schede e                                 |
| Servizi                          | Il sistema di monitoraggio coniuga le istanze, le competenze, le responsabilità e le risu                                                                                                   | itanze locali con quelle nazionali, permettendo al tempo                                  |
| Questionari                      | stesso di raccogliere dati funzionali a ricostruire le filiere dei finanziamenti (locali e naz                                                                                              | zionali), e ad evidenziare l'efficacia della spesa.                                       |
| Anagrafica                       | Strumentario per lattività di monitoraggio                                                                                                    |                                                                                           |
| Report archiviazioni             | Le attività di monitoraggio sono condotte mediante lutilizzo di questionari di raccolta da<br>di raccolta (sito internet).                                                                  | ati, che sono pubblicati sullo specifico sistema informatico                              |

#### **Questionari (versione on line)**

Selezionare il pulsante Inizia accanto al questionario Enti – Dati Generali

|                            | ON-LI         | NE - Radice_Utente                     |                 |
|----------------------------|---------------|----------------------------------------|-----------------|
| Monitor 440                | Enti - Dati ( | Generali                               |                 |
|                            |               | Enti - Dati Generali                   | Inizia Anteprin |
| rea riservata              | Enti - Duima  | a cabada di vilauaziona                |                 |
| estionari                  | Enu - Prino   | I Schedd di Fheydzione                 |                 |
| rsione on-line             |               | Enti - Prima scheda di rilevazione     | Inizia Anteprin |
| rsione off-line            |               |                                        |                 |
| stione documenti           | Enti - Seco   | nda scheda di rilevazione              |                 |
| difica struttura           | -             | Enti - Cocondo cobodo di vilouogiano   | Teizia Antonyo  |
| formazioni e comunicazioni |               | Eliti - Secoluda scheda di Filevazione |                 |
| elp                        | •             |                                        |                 |

| INVALSI                                                                                                    | ISTITUTO NAZIONALE PER LA<br>VALUTAZIONE DEL SISTEMA EDUCATIVO<br>DI ISTRUZIONE E DI FORMAZIONE    | Q |
|----------------------------------------------------------------------------------------------------|----------------------------------------------------------------------------------------------------|---|
| Monitor<br>440                                                                                                    | Schede Enti/Enti - Dati Generali /Enti - Dati Generali Sez. 1 Dati generali Ricarica 1. 2. 3. 4 9. |   |
| Funzioni<br>Salva ed esci dal<br>questionario<br>Anteprima                                                                       | 1. Regione                                                                                         |   |
| Informazioni e<br>comunicazioni<br>Help<br>Attività<br>Completa sezione<br>Riapri sezione<br>Completa e archivia<br>questionario | Y                                                                                                  |   |

Una volta che l'utente ha compilato tutte le domande della sezione (in questo caso Sez. 1) può premere il pulsante **Completa sezione** nel menù **Attività** (**Sez. 1** - da arancione diventa di colore verde -).

| Monitor                                                    | Sez 1 D | Schede Enti/Enti - Dati Generali /E<br>Dati generali - Ricarica | nti - Dati Generali    |                   |  |
|------------------------------------------------------------|---------|-----------------------------------------------------------------|------------------------|-------------------|--|
| 440                                                        |         | 1. 2. 3. 4 9.                                                   |                        |                   |  |
| Funzioni<br>Salva ed esci dal<br>questionario<br>Anteprima |         | 9. Nome, Cognome e qua                                          | lifica del referente p | per il Monitor440 |  |
| Informazioni e                                             |         | Nome                                                            |                        |                   |  |
| Help                                                       |         | Cognome                                                         |                        |                   |  |
| Attività<br>Completa sezione                               |         | Qualifica                                                       |                        |                   |  |
| Riapri sezione<br>Completa e archivia<br>questionario      |         |                                                                 |                        |                   |  |

Qualora l'utente desideri apportare delle modifiche deve selezionare il pulsante **Riapri sezione** nel menù **Attività** (**Sez. 1** - cambia colore e diventa arancione)

| Monitor<br>440                                                                                                    | Schede Enti/Enti - Dati Generali /Enti - Dati G<br>Sez. 1 Dati generali Ricarica<br>1. 2. 3. 4 9. | enerali |
|----------------------------------------------------------------------------------------------------|---------------------------------------------------------------------------------------------------|---------|
| Funzioni<br>Salva ed esci dal<br>questionario<br>Anteprima<br>Informazioni e<br>comunicazioni<br>Help<br>Attività<br>Completa sezione<br>Riapri sezione<br>Completa e archivia<br>questionario | 1. Regione                                                                                        | ×       |

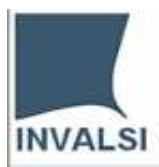

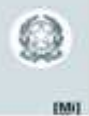

Nel momento in cui si desidera terminare il questionario e inviarlo all'INVALSI bisogna selezionare il pulsante **Completa e archivia questionario** nel menù **Attività**.

| Microsoft | : Internet Explorer                                                                                  |  |  |  |
|-----------|----------------------------------------------------------------------------------------------------|--|--|--|
| ?         | Archiviando non sarà più possibile effettuare modifiche<br>Proseguire l'operazione di archiviazione? |  |  |  |
|           | OK Annulla                                                                                           |  |  |  |

|                              | ON-LINE - Sch        | ede Enti                             |         |           |
|------------------------------|----------------------|--------------------------------------|---------|-----------|
| Monitor 440                  | Enti - Dati Generali |                                      |         |           |
|                              |                      | Enti - Dati Generali                 | Riapri  | Anteprima |
| Area riservata               | Enti - Prima scheda  | di rilevazione                       |         |           |
| Questionari                  |                      | Esti Duine schode di viloueziane     | Teirie  | Antonino  |
| Versione on-line             |                      | Eliti - Prima scheua ul rhevazione   | 1111218 | мпернпа   |
| Versione off-line            |                      |                                      |         |           |
| Gestione documenti           | Enti - Seconda scheo | la di rilevazione                    |         |           |
| Modifica struttura           |                      | Enti - Seconda scheda di rilevazione | Inizia  | Anteprima |
| Informazioni e comunicazioni |                      |                                      |         |           |
| Help                         |                      |                                      |         |           |

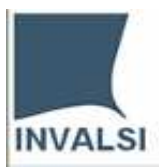

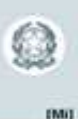

Per prendere visione del questionario compilato selezionare il pulsante **Anteprima**. Dal menù **File** l'utente può procedere anche alla sua stampa.

| 🗿 http://monitor440.invalsi.it/anteprima/anteprima.aspx?idQSP=38067&tipo=Questionario&LNG=0 - Microsoft Internet Explorer                                                                                                    | - 🗆 🗵         |
|----------------------------------------------------------------------------------------------------|---------------|
| Ele Modifica Visualizza Preferiti Strumenti 2                                                                                                    | <b>1</b>      |
| 🔾 Indietro 🔹 🕗 - 💌 💋 🏠 🔎 Cerca 🤺 Preferiti 🤣 🍰 - 🦕 🕖 + 🛄 🎯 🎎 🦄                                                                                                    |               |
| Indirizzo 🔄 http://monitor440.invalsi.it/anteprima/anteprima.aspx?idQSP=380678tipo=Questionario8LNG=0                                                                                                    | ollegamenti » |
| Enti - Dati Generali                                                                                                    | *             |
| Dati generali                                                                                                    |               |
| 1. Regione                                                                                                    |               |
| Lazio                                                                                                    |               |
| 2. Indicare se l'Ente è costituito da una rete/consorzio di Istituzioni scolastiche (Se Si andare alla doma<br>3, se No andare alla domanda 4)<br>Si O<br>NoO                                                                                                    | nda           |
| 3. Indicare il numero di scuole consorziate nella rete                                                                                                    |               |
| 4 - 8                                                                                                    |               |
| 4. Denominazione Ente (Per Ente si intende: Direzione Generale, Ufficio scolastico regionale, Ministero della Pubblica Istruzione<br>(MIP), Istituto Nazionale di Valutazione del Sistema d'Istruzione (INVALSI), Agenzia Nazionale per lo Sviluppo dell'Autonomia<br>Scolastica (ex INDIRE), Reti consorziate di scuole, Centri territoriali, Sovrintendenze (fino al 2001), USP, etc. Nel caso di una re<br>di scuole, indicare la denominazione della rete assegnataria del finanziamento) | ≗<br>ste -    |
| 5. Telefono (nel caso di una rete di scuole, indicare il telefono della scuola polo)                                                                                                    | -             |
| 6. Fax                                                                                                    | -             |
| 7. E- mail                                                                                                    | -             |
| 8. Sito web del soggetto assegnatario (se esiste)                                                                                                    | -             |
| 9. Nome, Cognome e qualifica del referente per il Monitor440<br>Nome<br>Cognome                                                                                                    |               |
| Qualifica                                                                                                    | -             |
| 🙋 Operazione completata                                                                                                    | 11.           |

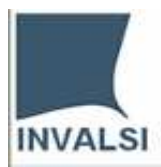

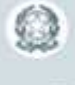

IMIT

#### Riaprire un questionario archiviato

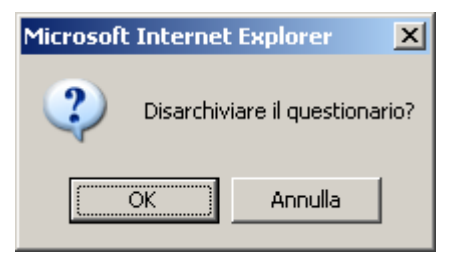

|                              | ON-LINE - Sch        | ede Enti                             |          |                        |
|------------------------------|----------------------|--------------------------------------|----------|------------------------|
| Monitor 440                  | Enti - Dati Generali |                                      |          |                        |
|                              |                      | Enti - Dati Generali                 | Continua | Anteprima              |
| Area riservata               | Enti - Prima scheda  | di rilevazione                       |          |                        |
| Questionari                  |                      | Enti - Drima schoda di rilovaziono   | Inizia   | Anteprima              |
| Versione on-line             |                      |                                      |          |                        |
| Gestione on-line             | Enti - Seconda sche  | da di rilevazione                    |          |                        |
| Modifica struttura           |                      | Enti - Seconda scheda di rilevazione | Inizia   | Antep <del>ri</del> ma |
| Informazioni e comunicazioni |                      |                                      |          |                        |
| Help                         |                      |                                      |          |                        |

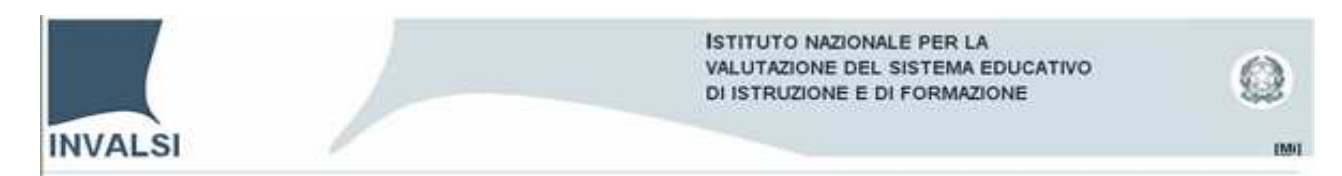

#### Versione (on line / off line)

1. Aprire una seconda scheda di rilevazione partendo dalla modalità on line

| PER LA VA                               | INVALSI<br>Istituto Nazionale<br>alutazione del Sistema di<br>Istruzione |                                      |                    |
|-----------------------------------------|--------------------------------------------------------------------------|--------------------------------------|--------------------|
| INVALSI                                 |                                                                          |                                      |                    |
|                                         | ON-LINE                                                                  | - Schede Enti                        |                    |
| Monitor 440                             | Dati Generali                                                            |                                      |                    |
|                                         |                                                                          | Enti - Dati Generali                 | Inizia Anteprima   |
| Area riservata                          | Obiettivi Priot                                                          | itari                                |                    |
| Questionari<br>Versione on-line         |                                                                          | Enti - Prima scheda di rilevazione   | Continua Anteprima |
| Versione off-line<br>Gestione documenti | Progetti                                                                 |                                      |                    |
| Modifica struttura                      |                                                                          | Enti - Seconda scheda di rilevazione | Inizia Anteprima   |
| Informazioni e comunicazioni<br>Help    | -                                                                        |                                      |                    |
|                                         |                                                                          |                                      |                    |

Dal menù area riservata selezionare la voce "Versione off line", e di seguito il pulsante "scarica" del questionario corrispondente (cerchiato in neretto).

|                              | OFF-LINE           | - Schede Enti                        |                  |
|------------------------------|--------------------|--------------------------------------|------------------|
| Monitor 440                  | Dati Generali      |                                      |                  |
|                              |                    | Enti - Dati Generali                 | Scarica Anteprin |
| Area riservata               | Obiettivi Priotita | ari                                  |                  |
| Questionari                  |                    |                                      |                  |
| Versione on-line             |                    | Enti - Prima scheda di rilevazione   | Scarica Anteprin |
| Versione off-line            |                    |                                      |                  |
| Gestione documenti           | Progetti           |                                      |                  |
| Modifica struttura           |                    | Enti - Seconda scheda di rilevazione | Service Anteprin |
| Informazioni e comunicazioni |                    |                                      |                  |
| Help                         |                    |                                      |                  |
| •                            |                    |                                      |                  |

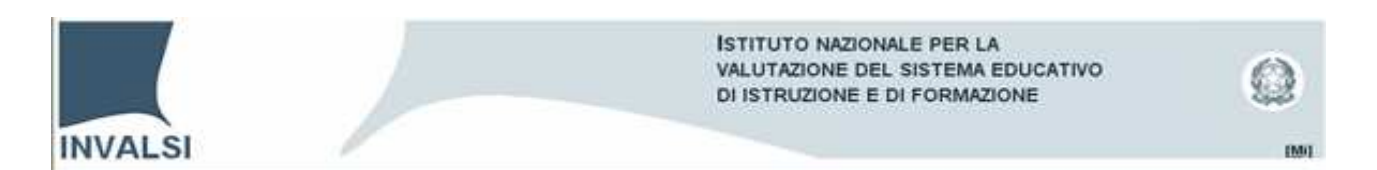

Selezionare il pulsante "Scarica dati inseriti" (file .xml) e di seguito il pulsante "Scarica modulo" (file .doc). Salvare i due file in una cartella.

| Sono stati salv<br>questionario s | vati dati per il      | Nessun file inviato per il questionario                 |  |
|-----------------------------------|-----------------------|---------------------------------------------------------|--|
|                                   | elezionato.           | Nessun file inviato per il questionario<br>selezionato. |  |
|                                   |                       |                                                         |  |
| Scarica modulo                    | Scarica dati inseriti | Invia documento con                                     |  |
|                                   |                       |                                                         |  |
|                                   |                       |                                                         |  |
|                                   |                       |                                                         |  |
|                                   |                       |                                                         |  |
|                                   |                       |                                                         |  |
|                                   |                       |                                                         |  |
|                                   | Scarica modulo        | Scarica modulo Scarica dati inseriti                    |  |

Aprire il modulo word (55287\_Obiettivi Priotitari\_\_Enti - Prima scheda di rilevazione.doc) contenuto all'interno della cartella precedentemente creata (nel nostro esempio: Modalità mista)

| 🚰 38067_Enti - Dati GeneraliEnti - Dati Generali.doc - | Microsoft Word                                                                                |                                                                                                    |                                                                                                    |                                          |                       | _ 8 × |
|--------------------------------------------------------|-----------------------------------------------------------------------------------------------|----------------------------------------------------------------------------------------------------|----------------------------------------------------------------------------------------------------|------------------------------------------|-----------------------|-------|
| Eile Modifica Visualizza Inserisci Formato Strumer     | iti <u>T</u> abella Fi <u>n</u> estra <u>?</u>                                                |                                                                                                    |                                                                                                    |                                          | Digitare una domanda. | - ×   |
| 0 🐸 🖬 🗅 🕘 🗗 🖤 🛍 🛝 🛸 🛍 🔇                                | / 9 • (* •   🥵 📑 📰                                                                            | 📰 🛷 🗔 ¶ 100%                                                                                           | 🝷 🛞 🔛 Lettura 📕                                                                                                    |                                          |                       |       |
| A4 Normale + Times New Roman + 12 +                    | G C S   E Ξ Ξ Ξ 1                                                                             | ≡ ↓   1= 1= 32 62   []                                                                                 | • 107 • A •                                                                                                    |                                          |                       |       |
| 2 • 1 • 1 • 1 • 1 •                                    | ••••••••••••••••••••••••••••••••••••••                                                        |                                                                                                    | ······································                                                                                                  | 14 · · · · · · · · · · · · · · · · · · · |                       | -     |
|                                                        | Lazio                                                                                         |                                                                                                    |                                                                                                    |                                          |                       |       |
|                                                        | 2. Indicare se l'Ente è cost<br>(Se Si andare alla domanda                                    | ituito da una rete/cons<br>a 3, se No andare alla d                                                    | orzio di Istituzioni scolastiche<br>omanda 4)                                                                                           |                                          |                       |       |
|                                                        | • Si                                                                                          | C No                                                                                                   | C Annulla                                                                                                    |                                          |                       |       |
|                                                        | 4 - 8<br>4. Denominazione Ente (Pe                                                            | r Ente si intende: Direzione Ge                                                                        | nerale, Ufficio scolastico regionale, Minister                                                                                          | 4,00                                     |                       |       |
| 999<br>1997<br>1997                                    | lo Sviluppo dell'Autonomia Scolastic<br>al 2001), USP, etc. Nel caso di una<br>finanziamento) | izionale di Valutazione dei Sist<br>a (ex INDIRE), Reti consorziat<br>rete di scuole, indicare la deno | erna d'istruzione (INVALSI), Agenzia Nazior<br>e di scuole, Centri territoriali, Sovrintendenz<br>minazione della rete assegnataria del | e (fino Invalsi                          |                       |       |
| 19 1 1 1 1 1 1 1 1 1 1 1 1 1 1 1 1 1 1                 | 5. Telefono (nel caso di una                                                                  | rete di scuole, indicare il te                                                                         | efono della scuola polo)                                                                                                    | 0694185                                  |                       |       |
|                                                        | 6. Fax                                                                                        |                                                                                                    |                                                                                                    |                                          |                       |       |
|                                                        | 7. E-mail                                                                                     |                                                                                                    |                                                                                                    |                                          |                       |       |
| -                                                      | 8. Sito web del soggetto a                                                                    | ssegnatario (se esiste)                                                                                |                                                                                                    |                                          |                       |       |
| 1 - 17 - 1 - 61 - 1 - 62 - 1 - 62                      | 9. Nome, Cognome e qual<br>Nome<br>Cognome<br>Qualifica                                       | ifica del referente per il                                                                             | Monitor440                                                                                                    |                                          |                       |       |

Ogni volta che il file word viene chiuso il sistema provvede a creare un file .xml

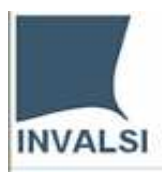

Ь

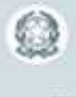

E' stato creato il file C:\Documents and Settings\andrea.biggera\Desktop\ modalita\_mista\55287\_Obiettivi Priotitari\_Enti - Prima scheda di rilevazione.xml Se il questionario è stato completato, inviare il file utilizzando le funzioni di "invio" della sezione off-line del sito.

Per inviare il file compilato selezionare il pulsante "Invio documento compilato" (upload del file .xml)

| Monitor 440        | Stato questio                 | nario:                            | Stato ultimo invio:<br>Nessun file inviato per il questionario<br>selezionato. |  |
|--------------------|-------------------------------|-----------------------------------|--------------------------------------------------------------------------------|--|
|                    | Sono stati sa<br>questionario | lvati dati per il<br>selezionato. |                                                                                |  |
| Area riservata     |                               |                                   |                                                                                |  |
| Questionari        | Scarica modulo                | Scarica dati inseriti             | Invia documento compilat                                                       |  |
| /ersione on-line   |                               |                                   |                                                                                |  |
| /ersione off-line  |                               |                                   |                                                                                |  |
| iestione documenti |                               |                                   |                                                                                |  |
| Aodifica struttura |                               |                                   |                                                                                |  |

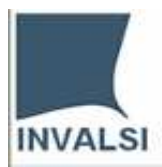

I.

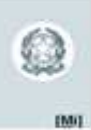

In "File da inviare" è riportato il nome del file che è necessario caricare perché l'operazione vada a buon fine. Una volta che il file è stato selezionato premere il pulsante "Invia".

| Monitor 440                  | File da inviare:  | 55287_Obiettivi PriotitariEnti - Prima scheda di rilevazione.xml |
|------------------------------|-------------------|------------------------------------------------------------------|
|                              | File selezionato: | Sfoglia                                                          |
| Area riservata               |                   |                                                                  |
| Questionari                  |                   |                                                                  |
| Versione on-line             | Indietro          | Invia                                                            |
| Versione off-line            |                   |                                                                  |
| Gestione documenti           |                   |                                                                  |
| Modifica struttura           |                   |                                                                  |
| Informazioni e comunicazioni |                   |                                                                  |
| Help                         |                   |                                                                  |

Se l'operazione è stata compiuta in maniera corretta l'esito, come indicato nella finestra sottostante, è positivo.

| Microsof | t Internet Explorer 🛛 🗙    |
|----------|----------------------------|
| ♪        | File inviato correttamente |
|          | (OK                        |

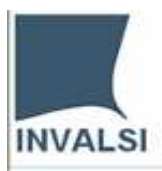

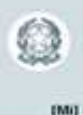

Ritornando alla pagina dei questionari osserviamo che se selezioniamo il pulsante off line accanto al questionario che abbiamo compilato leggiamo che:

|                              | ON-LI                 | INE - Schede Enti                          |                    |
|------------------------------|-----------------------|--------------------------------------------|--------------------|
| Monitor 440                  | Dati Gener            | rali                                       |                    |
|                              |                       | Enti - Dati Generali                       | Inizia Anteprima   |
| Area riservata               | Obiettivi P           | riotitari                                  |                    |
| Questionari                  |                       | Enti - Drima schoda di rilovaziono         | Off Line Antenrima |
| Versione on-line             |                       |                                            |                    |
| Versione off-line            |                       |                                            |                    |
| Gestione documenti           | Progetti              |                                            |                    |
| Modifica struttura           | —                     | Enti - Seconda scheda di rilevazione       | Inizia Anteprima   |
| Informazioni e comunicazioni |                       |                                            |                    |
| Help                         |                       |                                            |                    |
|                              |                       |                                            |                    |
|                              |                       |                                            |                    |
|                              | Microsoft Internet Ex | xplorer 🔀                                  |                    |
|                              | Il questionar         | rio selezionato è in fase di acquisizione. |                    |

E' possibile vedere anche l'"Anteprima" del questionario appena compilato.

Non è possibile accedere.

ÖΚ

.

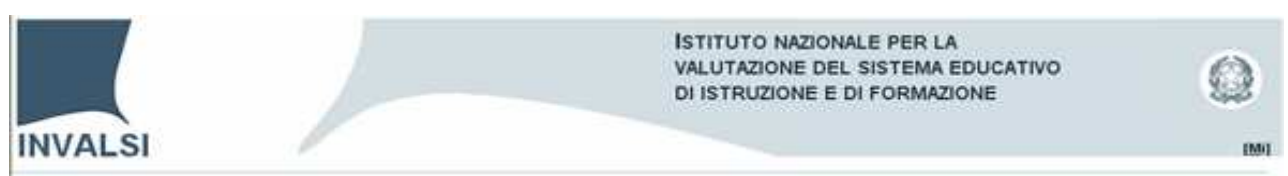

### **Questionari Versione off-line**

Procediamo con il prelevare il questionario Enti - Seconda scheda di rilevazione

| Monitor 440                | Enti - Dat | i Generali                           |                     |
|----------------------------|------------|--------------------------------------|---------------------|
|                            |            | Enti - Dati Generali                 | Scarica Anteprima   |
| rea riservata              | Enti - Pri | ma scheda di rilevazione             |                     |
| iestionari                 |            | Tell Delve schole d'alleventes       | Constant Automation |
| ersione on-line            |            | Enti - Prima scheda di rilevazione   | Scanca Anteprima    |
| ersione off-line           |            |                                      |                     |
| estione documenti          | Enti - Sec | conda scheda di rilevazione          |                     |
| odifica struttura          |            | Enti - Seconda scheda di rilevazione | Scarica Anteprima   |
| formazioni e comunicazioni |            |                                      |                     |
| elp                        | •          |                                      |                     |

Selezionare il pulsante "Scarica modulo" (file .doc) e salvarlo in una cartella.

Н

| Monitor 440                  | Stato questio                    | nario:                           | Stato ultimo invio:                                     |
|------------------------------|----------------------------------|----------------------------------|---------------------------------------------------------|
|                              | Sono stati sal<br>questionario s | vati dati per il<br>selezionato. | Nessun file inviato per il questionario<br>selezionato. |
| Area riservata               |                                  |                                  |                                                         |
| Questionari                  | Scarica modulo                   | Scarica dati inseriti            | Invia documento compilato                               |
| Versione on-line             |                                  |                                  |                                                         |
| Versione off-line            |                                  |                                  |                                                         |
| Gestione documenti           |                                  |                                  |                                                         |
| Modifica struttura           |                                  |                                  |                                                         |
|                              | _                                |                                  |                                                         |
| Informazioni e comunicazioni |                                  |                                  |                                                         |
| Help                         |                                  |                                  |                                                         |

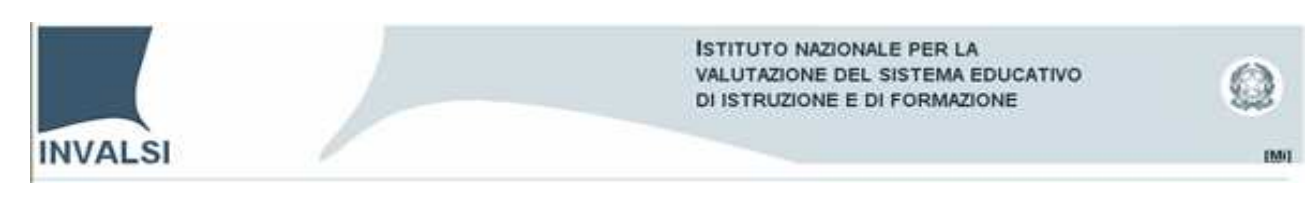

| 5alva con nome          |                      |                        |               |                |   | <u>? ×</u>    |
|-------------------------|----------------------|------------------------|---------------|----------------|---|---------------|
| Salva jn:               | 🗀 modalità off lin   | е                      | •             | G 🕫 📂          | • |               |
| <b>10</b><br>Recent     |                      |                        |               |                |   |               |
| Desktop                 |                      |                        |               |                |   |               |
| Documenti               |                      |                        |               |                |   |               |
| Risorse del<br>computer |                      |                        |               |                |   |               |
| <b></b>                 |                      |                        |               |                |   |               |
| Risorse di rete         | <u>N</u> ome file:   | _Progetti_Enti - Secon | ida scheda di | rilevazione.do |   | <u>S</u> alva |
|                         | Sal <u>v</u> a come: | Documento di Microsoft | t Word        |                | • | Annulla       |

Una volta terminato il download aprire il file .doc (55288\_Progetti\_\_Enti - Seconda scheda di rilevazione.doc).

| 👹 55288_ProgettiEnti - Seconda scheda di rilevazior | ne.doc - Microsoft Wo                 | rd                    |                       |                         |                                                        |                         | X |
|-----------------------------------------------------|---------------------------------------|-----------------------|-----------------------|-------------------------|--------------------------------------------------------|-------------------------|---|
| Ele Modifica Visualizza Inserisci Formato Strume    | nti <u>T</u> abella Fi <u>n</u> estra | 2 Adobe PDF C         | ommenti Acrobat       |                         |                                                        | Digitare una domanda. 👻 | × |
| i 🗅 💕 🖬 🕒 🗿 i 🎯 🛝 i 🌮 🎎 i X 🖦 🛝                     | 10.1.18                               | 🎲 💷 📑 🛃               | 🔰 🏹 🦷 100%            | 🔹 🞯 🛛 💷 Lettura 💂       |                                                        |                         |   |
| 12 + Times New Roman + 12 +                         | G C <u>S</u>   ≣ ≣                    | ≣ ≣ ‡≣ +  }∃          | 日律律日日                 | • <u>#</u> • <u>A</u> • |                                                        |                         |   |
| 1 🔁 📅 💂                                             |                                       |                       |                       |                         |                                                        |                         |   |
| 2 . 1 . 1 . 1                                       | 8-1-1-1-2-1-                          | 3 • 1 • 4 • 1 • 5 • 1 | . 6 . 1 . 7 . 1 . 8 . | 9 10 11 .               | 1 + 12 + 1 + 13 + 1 + 14 + 1 + 15 + 1 + 16             | 1 • 2 • 1 • 18 • 1 •    | • |
|                                                     | Enti - Seco                           | nda sched:            | a di rilevaz          | zione                   |                                                        |                         |   |
|                                                     |                                       | 2.22                  |                       |                         |                                                        |                         |   |
|                                                     | Identificazio                         | one del prog          | etto                  |                         |                                                        |                         |   |
|                                                     |                                       |                       |                       |                         |                                                        |                         |   |
|                                                     | 1. Indicare le ca                     | tegorie descrittiv    | e del finanziame      | nto<br><br>             |                                                        |                         |   |
|                                                     | Vedi <i>Guida per l</i>               | a costruzione dei     | l codice di finanz    | riamento                |                                                        |                         |   |
|                                                     |                                       |                       | 12.1                  |                         |                                                        |                         |   |
|                                                     |                                       |                       |                       |                         |                                                        |                         |   |
|                                                     |                                       |                       |                       |                         |                                                        |                         |   |
|                                                     | CODICE DEL<br>FINANZIAMENT            |                       |                       |                         |                                                        |                         |   |
|                                                     | 0                                     |                       |                       |                         |                                                        |                         |   |
|                                                     | Macro<br>categoria                    | Macro<br>obiettivo L. | Anno                  | Obiettivi<br>(priorità) | Singolo progetto<br>(codice assegnato dal singolo Ente |                         |   |
|                                                     | ,                                     | 440/97                |                       |                         | per indicare progressivamente i<br>singoli progetti)   |                         |   |
|                                                     |                                       |                       |                       |                         |                                                        |                         |   |
|                                                     |                                       |                       |                       |                         |                                                        |                         |   |
|                                                     |                                       |                       |                       |                         |                                                        |                         |   |
|                                                     |                                       |                       |                       |                         |                                                        |                         |   |
|                                                     | 2. Indicare la de                     | nominazione del       | progetto realizza     | to con il finanzian     | nento                                                  |                         |   |
|                                                     |                                       |                       |                       |                         |                                                        |                         |   |
|                                                     | formazione                            |                       |                       |                         |                                                        |                         |   |
|                                                     |                                       |                       |                       |                         |                                                        |                         |   |
|                                                     | Tipologia de                          | ei fondi              |                       |                         |                                                        |                         |   |
|                                                     |                                       |                       |                       |                         |                                                        |                         |   |
|                                                     | 2 Indiaara Pimn                       | arta dai fandi dal    | lla I. 440/07 utilia  | zata nar il nragatt     |                                                        |                         |   |
|                                                     | 5. murcare i imp                      | ono dei tondi dei     | na E 440/37 dunz.     | zato per il progett     | 0                                                      |                         |   |
|                                                     | 5602600                               |                       |                       |                         |                                                        |                         |   |
|                                                     | 00                                    |                       |                       |                         |                                                        |                         |   |
|                                                     |                                       |                       |                       |                         |                                                        |                         | - |
|                                                     |                                       |                       |                       |                         |                                                        |                         | * |
|                                                     | 4. Indicare il coo                    | lice di finanziame    | ento deali eventu     | ali altri fondi della   | a L 440/97 utilizzati per il pro                       | aetto                   | Ŧ |
| Disegno * Forme * N N D O M A O                     | n na i 💩 • 🥒 • A                      |                       | all                   |                         |                                                        |                         |   |
| Pg 2 Sez 1 2/11 A Ri Col                            | REG REV EST                           | SSC Italiano (Ital    | <u>e</u>              |                         |                                                        |                         |   |

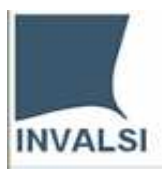

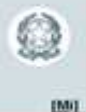

Dopo aver terminato la compilazione del questionario modalità off line chiudere il documento word. Infine, appare la seguente finestra:

| E' stato creato il file C:\Documents and         |
|--------------------------------------------------|
| Settings\andrea.biggera\Desktop\modalità         |
| off line\55288_ProgettiEnti - Seconda            |
| scheda di rilevazione.xml                        |
| Se il questionario è stato completato, inviare   |
| il file utilizzando le funzioni di "invio" della |
| sezione off-line del sito.                       |
|                                                  |
| OK                                               |
|                                                  |
|                                                  |

Per inviare il documento all'INVALSI eseguire le medesime procedure descritte per la modalità mista (On line - Off line).

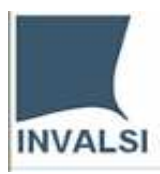

# 0

#### Gestione documenti

| Area riservata       Invia         Questionari       Enti - Prima scheda di rilevazione 1         Questionari       Invia         Versione onf.line       Invia         Versione off.line       Enti - Seconda scheda di rilevazione 1         Gestione documenti       Invia         Modifica struttura       Invia |                              | Invio Documenti - Schede Enti          |
|----------------------------------------------------------------------------------------------------|------------------------------|----------------------------------------|
| Area riservata   Questionari   Versione on-line   Versione off-line   Gestione documenti   Modifica struttura   Informazioni e comunicazioni Help                                                                                                    | Monitor 440                  | Enti - Dati Generali 1                 |
| Questionari   Versione on-line   Versione off-line   Gestione documenti   Modifica struttura   Informazioni e comunicazioni Help                                                                                                    | Area riservata               | Enti - Prima scheda di rilevazione 1   |
| Versione on-line     Enti - Seconda scheda di rilevazione 1       Gestione documenti     Invia       Modifica struttura     Invia                                                                                                    | Questionari                  | Invia                                  |
| Versione on ame     Enti - Seconda scheda di rilevazione 1       Gestione documenti     Invia       Modifica struttura     Invia                                                                                                    | Versione on-line             |                                        |
| Modifica struttura                                                                                                    | Gestione documenti           | Enti - Seconda scheda di rilevazione 1 |
| Informazioni e comunicazioni<br>Help                                                                                                    | Modifica struttura           |                                        |
| Help                                                                                                    | Informazioni e comunicazioni |                                        |
|                                                                                                    | Help                         |                                        |

| Monitor 440<br>Area riservata | Cartella selezionata:   | Enti - Dati Generali: |  |
|-------------------------------|-------------------------|-----------------------|--|
| Questionari                   | File da inviare:        | Sfoglia               |  |
| Versione on-line              |                         |                       |  |
| Versione off-line             | Parole chiave:          |                       |  |
| Gestione documenti            | Nome file visualizzato: |                       |  |
| Modifica struttura            |                         |                       |  |
|                               | Torna all'indagine      | Invia                 |  |
| Informazioni e comunicazioni  |                         |                       |  |
| Help                          |                         |                       |  |
|                               |                         |                       |  |

|                              | Invio Documenti - Schede Istituzione Scolastica          |
|------------------------------|----------------------------------------------------------|
| Monitor 440                  | Istituzione Scolastica - Dati Generali 2                 |
|                              | Invia rendicontazione ottobre Elimina                    |
| Area riservata               | Ictituziono Scolactica - Drima coboda di rilovaziono 1   |
| Questionari                  |                                                          |
| Versione on-line             |                                                          |
| Versione off-line            |                                                          |
| Gestione documenti           | Istituzione Scolastica - Seconda scheda di rilevazione 1 |
| Modifica struttura           | Invia                                                    |
| Informazioni e comunicazioni |                                                          |
| Help                         |                                                          |
|                              |                                                          |
|                              |                                                          |

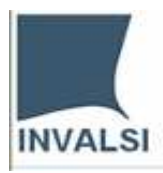

#### () ()

#### Modifica struttura

| INVALSI                                                       | INVALSI<br>Istituto Nazionale<br>Valutazione del Sistema di<br>Istruzione | MONITOR440             |
|---------------------------------------------------------------|---------------------------------------------------------------------------|------------------------|
|                                                               | Modifica Struttura - Schede Enti                                          |                        |
| Monitor 440                                                   | Enti - Dati Generali                                                      | Rinomina Elimina Nuova |
| Area riservata                                                | Enti - Prima scheda di rilevazione                                        | Rinomina Elimina Nuova |
| Questionari<br>Versione on-line                               | Enti - Seconda scheda di rilevazione                                      | Rinomina Elimina Nuova |
| Versione off-line<br>Gestione documenti<br>Modifica struttura |                                                                           |                        |
| Informazioni e comunicazioni<br>Help                          |                                                                           |                        |

| Prompt utente Explorer                                           | ×             |
|------------------------------------------------------------------|---------------|
| Prompt script:<br>Immettere la descrizione per la nuova cartella | OK<br>Annulla |
|                                                                  |               |

| PER LA                                                   | INVALSI<br>Istituto Nazionale<br>Valutazione del Sistema di<br>Istruzione | MONITORIA              |
|----------------------------------------------------------|---------------------------------------------------------------------------|------------------------|
|                                                          | Modifica Struttura - Schede Enti                                          |                        |
| Monitor 440                                              | Enti - Dati Generali                                                      | Rinomina Elimina Nuova |
| Area riservata                                           | Enti - Dati Generali Dati generali 2                                      | Rinomina Elimina Nuova |
| iestionari<br>ersione on-line                            | Enti - Prima scheda di rilevazione                                        | Rinomina Elimina Nuova |
| rsione off-line<br>stione documenti<br>odifica struttura | Enti - Seconda scheda di rilevazione                                      | Rinomina Elimina Nuova |
| nformazioni e comunicazioni<br>elp                       |                                                                           |                        |

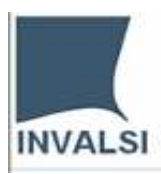

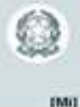

#### Monitor440 Amministrazione

| INVALSI<br>Documentazione<br>Domande e risposte<br>Manuale uso e<br>istallazione<br>Monitoraggio<br>Report archiviazioni<br>Report archiviazioni<br>Report completamento<br>Anteprima risultati<br>Esportazione risultati<br>Stampa codebook<br>Documenti utente<br>Chiudi Sessione                                                                                                    | Ingirizzo 📲 http://monitor440-am.inva | isi.it/Index.htm                                                                            | 1 |
|----------------------------------------------------------------------------------------------------|---------------------------------------|---------------------------------------------------------------------------------------------|---|
| INVALSI         Documentazione         Domande e risposte         Manuale uso e         istallazione         A seconda della quantità di dati immessi e degli utenti partecipanti alla somministrazione,<br>si ricorda che l'elaborazione dei dati potrebbe richiedere alcuni minuti.         Monitoraggio         Report archiviazioni         Report completamento         Anteprima risultati         Esportazione risultati         Analisi risultati         Stampa codebook         Documenti utente         Chiudi Sessione                                 |                                       | SIRDOLI<br>Sistema di Monitoraggio                                                          |   |
| Documentazione         Domande e risposte         Manuale uso e         istallazione         A seconda della quantità di dati immessi e degli utenti partecipanti alla somministrazione, si ricorda che l'elaborazione dei dati potrebbe richiedere alcuni minuti.         Monitoraggio         Report archiviazioni         Report completamento         Anteprima risultati         Esportazione risultati         Stampa codebook         Documenti utente         Chiudi Sessione                                                                              | INVALSI                               |                                                                                             |   |
| Manuale uso e       istallazione       Benvenuto         A seconda della quantità di dati immessi e degli utenti partecipanti alla somministrazione, si ricorda che l'elaborazione dei dati potrebbe richiedere alcuni minuti.       Selezionare la funzione desiderata dal menù a sinistra.         Monitoraggio       Report archiviazioni       Selezionare la funzione desiderata dal menù a sinistra.         Anteprima risultati       Esportazione risultati         Analisi risultati       Stampa codebook         Documenti utente       Chiudi Sessione | Documentazione<br>Domande e risposte  |                                                                                             |   |
| Istallazione A seconda della quantità di dati immessi e degli utenti partecipanti alla somministrazione, si ricorda che l'elaborazione dei dati potrebbe richiedere alcuni minuti.   Monitoraggio Selezionare la funzione desiderata dal menù a sinistra.   Report archiviazioni Selezionare la funzione desiderata dal menù a sinistra.   Anteprima risultati Esportazione risultati   Esportazione risultati Selezionare la funzione desiderata dal menù a sinistra.   Documenti utente Chiudi Sessione                                                          | Manuale uso e                         | Benvenuto                                                                                   |   |
| si ricorda che l'elaborazione dei dati potrebbe richiedere alcuni minuti.<br>Selezionare la funzione desiderata dal menù a sinistra.<br>Selezionare la funzione desiderata dal menù a sinistra.<br>Selezionare la funzione desiderata dal menù a sinistra.<br>Selezionare la funzione desiderata dal menù a sinistra.<br>Selezionare la funzione desiderata dal menù a sinistra.<br>Selezionare la funzione desiderata dal menù a sinistra.                                                                                                    | istallazione                          | A seconda della quantità di dati immessi e degli utenti partecipanti alla somministrazione, |   |
| Monitoraggio       Selezionare la funzione desiderata dal menú a sinistra.         Report archiviazioni       Report completamento         Anteprima risultati       Esportazione risultati         Analisi risultati       Stampa codebook         Documenti utente       Chiudi Sessione                                                                                                    |                                       | si ricorda che l'elaborazione dei dati potrebbe richiedere alcuni minuti.                   |   |
| Report archiviazioni<br>Report completamento<br>Anteprima risultati<br>Esportazione risultati<br>Analisi risultati<br>Stampa <i>codebook</i><br>Documenti utente<br>Chiudi Sessione                                                                                                    | Monitoraggio                          | Selezionare la funzione desiderata dal menù a sinistra.                                     |   |
| Report completamento<br>Anteprima risultati<br>Esportazione risultati<br>Analisi risultati<br>Stampa <i>codebook</i><br>Documenti utente<br>Chiudi Sessione                                                                                                    | Report archiviazioni                  |                                                                                             |   |
| Anteprima risultati<br>Esportazione risultati<br>Analisi risultati<br>Stampa <i>codebook</i><br>Documenti utente<br>Chiudi Sessione                                                                                                    | Report completamento                  |                                                                                             |   |
| Esportazione risultati<br>Analisi risultati<br>Stampa <i>codebook</i><br>Documenti utente<br>Chiudi Sessione                                                                                                    | Anteprima risultati                   |                                                                                             |   |
| Analisi risultati<br>Stampa <i>codebook</i><br>Documenti utente<br>Chiudi Sessione                                                                                                    | Esportazione risultati                |                                                                                             |   |
| Stampa <i>codebook</i><br>Documenti utente<br>Chiudi Sessione                                                                                                    | Analisi risultati                     |                                                                                             |   |
| Documenti utente<br>Chiudi Sessione                                                                                                    | Stampa <i>codebook</i>                |                                                                                             |   |
| Chiudi Sessione                                                                                                    | Documenti utente                      |                                                                                             |   |
|                                                                                                    | Chiudi Sessione                       |                                                                                             |   |

**FUNZIONI - Report archiviazioni** (Totale dei questionari archiviati e Totale dei questionari con almeno una risposta)

| Documentazione                | Lista indagini accettate                                                                                                    |
|-------------------------------|----------------------------------------------------------------------------------------------------|
| Domande e risposte            |                                                                                                    |
| Manuale uso e<br>istallazione | 08/06/2007 - Indagine di prova<br>14/09/2007 - Monitor440 - Schede Enti<br>14/09/2007 - Monitor440 - Schede Istituzione Scolastica |
| Monitoraggio                  |                                                                                                    |
| Report archiviazioni          |                                                                                                    |
| Report completamento          |                                                                                                    |
| Anteprima risultati           |                                                                                                    |
| Esportazione risultati        |                                                                                                    |
| Analisi risultati             |                                                                                                    |
| Stampa <i>codebook</i>        |                                                                                                    |
| Documenti utente              |                                                                                                    |
| Chiudi Sessione               |                                                                                                    |
|                               |                                                                                                    |
|                               |                                                                                                    |
|                               |                                                                                                    |
|                               |                                                                                                    |
|                               |                                                                                                    |
|                               |                                                                                                    |
|                               | Burnet                                                                                                    |
|                               | Report                                                                                                    |

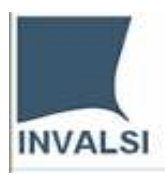

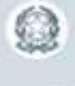

EM0

| Documentazione         |                                       |
|------------------------|---------------------------------------|
| Domande e risposte     | Filtro di selezione:                  |
| Manuale uso e          | Regione Lazio                         |
| istallazione           | Provincia                             |
| Monitoraggio           | Tipo utente                           |
| Report archiviazioni   | Login                                 |
| Report completamento   |                                       |
| Anteprima risultati    |                                       |
| Esportazione risultati | Codice attributo Uguale a 🔽           |
| Analisi risultati      |                                       |
| Stampa <i>codebook</i> | Analisi guestionario Analisi indagine |
| Documenti utente       |                                       |
| Chiudi Sessione        |                                       |

## Selezionare il pulsante "Analisi questionario".

| Report    | archivia  | zioni questior      | nario                 |               |                  |               |                  |              |               |              | Es          | sporta in formato Excel |  |
|-----------|-----------|---------------------|-----------------------|---------------|------------------|---------------|------------------|--------------|---------------|--------------|-------------|-------------------------|--|
|           |           |                     |                       |               |                  |               |                  |              |               |              |             |                         |  |
|           |           |                     |                       |               |                  |               |                  |              |               |              |             |                         |  |
|           |           |                     |                       | Questionario  |                  |               |                  |              |               |              |             |                         |  |
|           |           |                     |                       | Istituzione S | colastica - D I: | stituzione S  | colastica - F I: | stituzione S | colastica - S | Total        |             |                         |  |
| Regione 🗖 | Provincia | Codice_attributo    | - Login 🔍             | Archiviati Co | n_Risposte A     | Archiviati Co | n_Risposte A     | rchiviati Co | n_Risposte /  | Archiviati C | on_Risposte |                         |  |
| 🔳 Lazio   | ∃FR       | <b>⊒</b> FR00000005 | FR0000005             | 1,00          | 0,00             | 1,00          | 0,00             | 0,00         | 1,00          | 2,00         | 1,00        |                         |  |
|           |           |                     | Total                 | 1,00          | 0,00             | 1,00          | 0,00             | 0,00         | 1,00          | 2,00         | 1,00        | -                       |  |
|           |           | Total               |                       | 1,00          | 0,00             | 1,00          | 0,00             | 0,00         | 1,00          | 2,00         | 1,00        |                         |  |
|           | ■LT       | <b>∃</b> LT00000002 | LT0000002             | 1,00          | 0,00             | 1,00          | 0,00             | 0,00         | 1,00          | 2,00         | 1,00        |                         |  |
|           |           |                     | Total                 | 1,00          | 0,00             | 1,00          | 0,00             | 0,00         | 1,00          | 2,00         | 1,00        |                         |  |
|           |           | Total               |                       | 1,00          | 0,00             | 1,00          | 0,00             | 0,00         | 1,00          | 2,00         | 1,00        |                         |  |
|           | ∃RI       | <b>∃</b> RI0000003  | RI0000003             | 1,00          | 0,00             | 1,00          | 0,00             | 0,00         | 0,00          | 2,00         | 0,00        |                         |  |
|           |           |                     | Total                 | 1,00          | 0,00             | 1,00          | 0,00             | 0,00         | 0,00          | 2,00         | 0,00        |                         |  |
|           |           | Total               |                       | 1,00          | 0,00             | 1,00          | 0,00             | 0,00         | 0,00          | 2,00         | 0,00        | Fare clic p             |  |
|           | ∃RM       | <b>⊒</b> RM00000001 | M <b>I</b> RM00000001 | RM00000001    | 1,00             | 0,00          | 1,00             | 0,00         | 0,00          | 0,00         | 2,00        | 0,00                    |  |
|           |           |                     | Total                 | 1,00          | 0,00             | 1,00          | 0,00             | 0,00         | 0,00          | 2,00         | 0,00        |                         |  |
|           |           | Total               |                       | 1,00          | 0,00             | 1,00          | 0,00             | 0,00         | 0,00          | 2,00         | 0,00        |                         |  |
|           | IVI       | IVT0000004          | VT0000004             | 1,00          | 0,00             | 1,00          | 0,00             | 0,00         | 0,00          | 2,00         | 0,00        |                         |  |
|           |           |                     | Total                 | 1,00          | 0,00             | 1,00          | 0,00             | 0,00         | 0,00          | 2,00         | 0,00        |                         |  |
|           | -         | Total               |                       | 1,00          | 0,00             | 1,00          | 0,00             | 0,00         | 0,00          | 2,00         | 0,00        |                         |  |
| <b>T</b>  | Total     |                     |                       | 5,00          | 0,00             | 5,00          | 0,00             | 0,00         | 2,00          | 10,00        | 2,00        |                         |  |
| lotal     |           |                     |                       | 5,00          | 0,00             | 0,00          | 0,00             | 0,00         | 2,00          | 10,00        | 2,00        |                         |  |
|           |           |                     |                       |               |                  |               |                  |              |               |              |             |                         |  |
|           |           |                     |                       |               |                  |               |                  |              |               |              |             |                         |  |
|           |           |                     |                       |               |                  |               |                  |              |               |              |             |                         |  |
|           |           |                     |                       |               |                  |               |                  |              |               |              |             |                         |  |
|           |           |                     |                       |               |                  |               |                  |              |               |              |             |                         |  |
|           |           |                     |                       |               |                  |               |                  |              |               |              |             |                         |  |
|           |           |                     |                       |               |                  |               |                  |              |               |              |             |                         |  |
|           |           |                     |                       |               |                  |               |                  |              |               |              |             | -                       |  |
|           |           |                     |                       | •             |                  |               |                  |              |               |              |             |                         |  |
| Į         |           |                     |                       |               |                  |               |                  |              |               |              |             |                         |  |
| Results   |           |                     |                       |               |                  |               |                  |              |               |              |             |                         |  |
| State - / | (4) El VA | Л. conicato con     | guecegaal             |               |                  |               |                  |              |               |              |             |                         |  |
|           |           | all cancato con     | successo!             |               |                  |               |                  |              |               |              |             |                         |  |

Chiudi

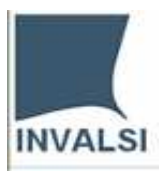

ISTITUTO NAZIONALE PER LA VALUTAZIONE DEL SISTEMA EDUCATIVO DI ISTRUZIONE E DI FORMAZIONE

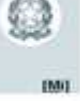

FUNZIONI - Report Completamento (Percentuale di completamento di ogni singolo questionario)

| Documentazione                | Lista indagini accettate                                                                                                    |
|-------------------------------|----------------------------------------------------------------------------------------------------|
| Domande e risposte            |                                                                                                    |
| Manuale uso e<br>istallazione | 08/06/2007 - Indagine di prova<br>14/09/2007 - Monitor440 - Schede Enti<br>14/09/2007 - Monitor440 - Schede Istituzione Scolastica |
| Monitoraggio                  |                                                                                                    |
| Report archiviazioni          |                                                                                                    |
| Report completamento          |                                                                                                    |
| Anteprima risultati           |                                                                                                    |
| Esportazione risultati        |                                                                                                    |
| Analisi risultati             |                                                                                                    |
| Stampa <i>codebook</i>        |                                                                                                    |
| Documenti utente              |                                                                                                    |
| Chiudi Sessione               |                                                                                                    |
|                               |                                                                                                    |
|                               |                                                                                                    |
|                               |                                                                                                    |
|                               | Report completamento                                                                                                    |

Selezionare il pulsante "Report completamento"

| Documentazione                                                                        | Albero indagine                                                                                                    |                |
|---------------------------------------------------------------------------------------|----------------------------------------------------------------------------------------------------|----------------|
| Domande e risposte                                                                    |                                                                                                    |                |
| Manuale uso e<br>istallazione                                                         | E- Constituzione Scolastica<br>- Constituzione Scolastica - Dati Generali<br>- Constituzione Scolastica - Dati Generali                                                                                                    |                |
| Monitoraggio<br>Report archiviazioni<br>Report completamento                          | <ul> <li>Istituzione Scolastica - Prima scheda di rilevazione</li> <li>Istituzione Scolastica - Prima scheda di rilevazione</li> <li>Istituzione Scolastica - Seconda scheda di rilevazione</li> <li>Istituzione Scolastica - Seconda scheda di rilevazione</li> </ul> |                |
| Anteprima risultati<br>Esportazione risultati<br>Analisi risultati<br>Stampa codebook |                                                                                                    |                |
| Documenti utente                                                                      |                                                                                                    |                |
| Chiudi Sessione                                                                       |                                                                                                    |                |
|                                                                                       | Report Completamento                                                                                                    | Lista indagini |

Selezionare il pulsante "**Report completamento**"

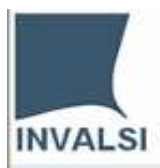

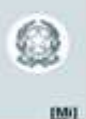

| ile <u>M</u> odifica <u>V</u> | jsualizza <u>P</u> referiti | Strumenti ?        |           |                        |            |            |            |                                        |                |
|-------------------------------|-----------------------------|--------------------|-----------|------------------------|------------|------------|------------|----------------------------------------|----------------|
| ) Indietro 🔹 🤇                | ) - 💌 🖉 (                   | 🏠 🔎 Cerca          | Hreferiti | 🚱 🙈 • 😓 🗷 • 🗖          | 0 👸 👌      | 8          |            |                                        |                |
| dirizzo 🙋 http:/              | /192.168.3.65/Pagine        | /ReportCompletamer | nto.aspx  |                        |            |            |            | 💌 🛃 Va                                 | i Collegamenti |
| Report Com                    | oletamento                  |                    |           |                        |            |            |            |                                        |                |
|                               |                             |                    |           |                        |            |            |            |                                        |                |
| Esporta File                  | e TXT                       |                    |           |                        |            |            |            |                                        |                |
| CopiaQuestio                  | nario ScuolaCamp            | pione Nome         | Cognome   | Denominazione          | Login      | CodiceMPI  | Telefono   | EMail                                  |                |
| 1464961                       | 0                           | []                 | []        | 4º CIRCOLO MONCALIERI  | TOEE12700A | TOEE12700A | NULL/NULI  | LTOEE12700A@istruzione.it              |                |
| 1463627                       | 1                           | ARTURO             | ROBERT    | SACRA FAMIGLIA         | TO1E03700A | TO1E03700A | NULL/NULI  | _segreteria@collegiosacrafamiglia.it   |                |
| 1467946                       | 1                           | KLAUS              | SPOER     | A. ANTONELLI           | TOMM00400Q | TOMM00400Q | NULL/NULI  | LTOMM00400Q@istruzione.it              |                |
| 1466243                       | 1                           | PAOLA              | RAPELLO   | CADUTI DI CEFALONIA    | томмоороол |            | NULL/NULI  | L TOMM00900V@istruzione.it             |                |
| 1465799                       | 0                           | []                 | []        | G. GOZZANO             | TOMM12100A | TOMM12100A | NULL/NULI  | L segreteria.SM.GOZZANO.CALUSO@        | scuole.piemon  |
| 1466120                       | 1                           | MIRANDA            | ριςοττο   | C. COLLODI             | TOEE01400B | TOEE01400B | NULL/NULI  | L colloroda@libero.it                  |                |
| 1467660                       | 0                           | []                 | []        | DUCA D'AOSTA           | TOEE024002 | TOEE024002 | NULL/NULI  | L segreteria.DD.DUCADAOSTA.TORIN       | D@scuole.pier  |
| 1465165                       | 1                           | Maria<br>Grazia    | Gentile   | MICHELE LESSONA        | TOEE037004 | TOEE037004 | NULL/NULI  | dirigentescolastico@elementareles:     | sona.it        |
| 1464006                       | o                           | []                 | []        | PADRE AGOSTINO GEMELLI | TOEE04800E | TOEE04800E | NULL/NULI  | LTOEE04800E@istruzione.it              |                |
| 1465507                       | 1                           | DANIELA            | FAVARO    | 2°                     | TOEE09600X | TOEE09600X | NULL/NULI  | _ segreteria.dd.IIcircolo.chieri@scuol | e.piemonte.it  |
| 1468240                       | 0                           | []                 | []        | 20                     | TOEE102002 | TOEE102002 | NULL/NULI  | L direzione2@esanet.it                 |                |
| 1466123                       | 1                           | ISABELLA           | TRIPODI   | ALESSANDRO MANZONI     | TOMM173003 | TOMM173003 | NULL/NULI  | _manzonic@gmail.com                    |                |
| 1468385                       | 1                           | ADELE              | SCATTINA  | ALBERTI                | TOMM25200V | TOMM25200V | NULL/NULI  | L TOMM25200V@istruzione.it             |                |
| 1466997                       | 1                           | ANNA               | OTTONELLI | -SCUOLA MEDIA STATALE  | TOMM26700L | TOMM26700L | NULL/NULI  | L segreteria.SM.VIALERIMEMBRANZA.      | ORBASSANO@     |
|                               |                             | CARDIELLA          |           |                        | TOMM26800C | TOMM268000 | NULL /NULL | cogrotorio em viodoirochie piporolo    | accuelo niem   |

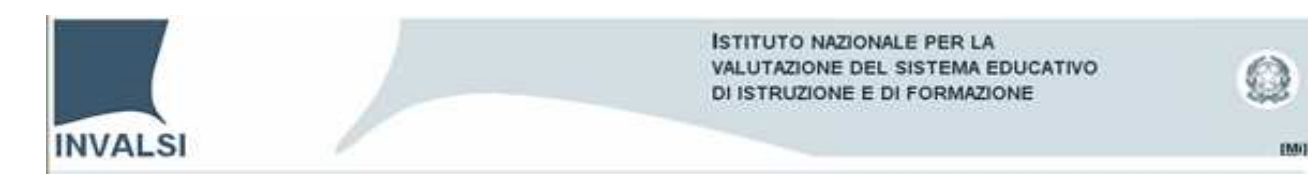

#### FUNZIONI - Anteprima risultati (Anteprima di ogni singolo questionario)

| Documentazione                | Lista indagini accettate                                                                                                    |
|-------------------------------|----------------------------------------------------------------------------------------------------|
| Domande e risposte            |                                                                                                    |
| Manuale uso e<br>istallazione | 08/06/2007 - Indagine di prova<br>14/09/2007 - Monitor440 - Schede Enti<br>14/09/2007 - Monitor440 - Schede Istituzione Scolastica |
| Monitoraggio                  |                                                                                                    |
| Report archiviazioni          |                                                                                                    |
| Report completamento          |                                                                                                    |
| Anteprima risultati           |                                                                                                    |
| Esportazione risultati        |                                                                                                    |
| Analisi risultati             |                                                                                                    |
| Stampa <i>codebook</i>        |                                                                                                    |
| Documenti utente              |                                                                                                    |
| Chiudi Sessione               |                                                                                                    |
|                               |                                                                                                    |
|                               |                                                                                                    |
|                               |                                                                                                    |
|                               |                                                                                                    |
|                               |                                                                                                    |
|                               |                                                                                                    |
|                               | Anteprima                                                                                                    |

Selezionare l'Indagine e di seguito il pulsante "Anteprima".

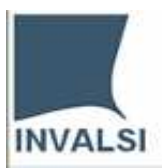

EMO

| Documentazione                                                                                                    | Albero indagine                                                                                                    |
|----------------------------------------------------------------------------------------------------|----------------------------------------------------------------------------------------------------|
| Domande e risposte                                                                                                    | ~                                                                                                    |
| Manuale uso e<br>istallazione<br>Monitoraggio<br>Report archiviazioni<br>Report completamento<br>Anteprima risultati<br>Esportazione risultati<br>Analisi risultati<br>Stampa <i>codebook</i><br>Documenti utente<br>Chiudi Sessione | Schede Istituzione Scolastica - Dati Generali<br>Istituzione Scolastica - Dati Generali<br>Istituzione Scolastica - Prima scheda di rilevazione<br>Istituzione Scolastica - Prima scheda di rilevazione<br>Istituzione Scolastica - Seconda scheda di rilevazione<br>Istituzione Scolastica - Seconda scheda di rilevazione<br>Istituzione Scolastica - Seconda scheda di rilevazione |
|                                                                                                    | Anteprima Lista indagini                                                                                                    |

Selezionare la Scheda e di seguito il pulsante "Anteprima".

| INVALSI                |                                    | ISTITUTO NAZIONALE PER LA<br>VALUTAZIONE DEL SISTEMA EDUCATIVO<br>DI ISTRUZIONE E DI FORMAZIONE | 0 |
|------------------------|------------------------------------|-------------------------------------------------------------------------------------------------|---|
| Documentazione         | Anteprima                          |                                                                                                 |   |
| Domande e risposte     |                                    |                                                                                                 |   |
| Manuale uso e          | Indagine:                          | 14/09/2007 - Monitor440 - Schede Istituzione Scolastica                                         |   |
| istallazione           | Questionario:                      | Istituzione Scolastica - Prima scheda di rilevazione                                            |   |
|                        | Totale questionari archiviati:     | 0                                                                                               |   |
| Monitoraggio           | Archiviati per soggetto specifico: | Calcola                                                                                         |   |
| Report archiviazioni   |                                    |                                                                                                 |   |
| Report completamento   | Flitro di selezione:               |                                                                                                 |   |
| Antenrima risultati    | Regione                            | Lazio                                                                                           |   |
| Espertazione rigultati | Provincia                          | ▼                                                                                               |   |
| Esponazione risultati  | Tipo utente                        | <b>•</b>                                                                                        |   |
| Analisi risultati      |                                    |                                                                                                 |   |
| Stampa codebook        | Login *                            | Id QuestionarioSomministratoPersona                                                             |   |
| Documenti utente       |                                    |                                                                                                 |   |
| Chiudi Sessione        | Descrizione cartella utente        |                                                                                                 |   |
|                        | Lista QSP disponibili              | Albero indagine                                                                                 |   |

Sono stati archiviati 6 questionari; selezionare il pulsante "Lista QSP disponibili".

| Documentazione                               | Anteprima              |                                                         |            |            |               |                           |
|----------------------------------------------|------------------------|---------------------------------------------------------|------------|------------|---------------|---------------------------|
| Domande e risposte                           | ID_QSF                 | Titolo                                                  | Stato      | login      | demominazione | Collocazione              |
| Manuale uso e                                | <u>Anteprima</u> 55226 | Istituzione Scolastica - Prima scheda<br>di rilevazione | ARCHIVIATO | RM00000001 | scuola r      | Roma (RM) - Lazio         |
| Istallazione                                 | <u>Anteprima</u> 55229 | Istituzione Scolastica - Prima scheda<br>di rilevazione | ARCHIVIATO | LT00000002 | scuola l      | Latina (LT) - Lazio       |
| Monitoraggio                                 | <u>Anteprima</u> 55232 | Istituzione Scolastica - Prima scheda<br>di rilevazione | ARCHIVIATO | RI00000003 | scuola ri     | Rieti (RI) - Lazio        |
| Report archiviazioni<br>Report completamento | <u>Anteprima</u> 55235 | Istituzione Scolastica - Prima scheda<br>di rilevazione | ARCHIVIATO | VT00000004 | scuola v      | Viterbo (VT) -<br>Lazio   |
| Anteprima risultati                          | <u>Anteprima</u> 55238 | Istituzione Scolastica - Prima scheda<br>di rilevazione | ARCHIVIATO | FR00000005 | scuola f      | Frosinone (FR) -<br>Lazio |
| Esportazione risultati                       | Indietro               |                                                         |            |            |               |                           |
| Analisi risultati                            |                        |                                                         |            |            |               |                           |
| Stampa <i>codebook</i>                       |                        |                                                         |            |            |               |                           |
| Documenti utente                             |                        |                                                         |            |            |               |                           |
| Chiudi Sessione                              |                        |                                                         |            |            |               |                           |
|                                              |                        |                                                         |            |            |               |                           |

Selezionare il pulsante Anteprima.

÷.

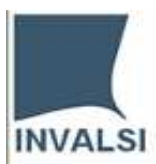

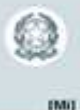

#### Anteprima di un questionario

| 1. Codice Meccanografico dell'Istituzione scolastica                                                                      |
|----------------------------------------------------------------------------------------------------|
|                                                                                                    |
| Identificazione del finanziamento degli interventi prioritari                                                             |
| 2. Indicare le categorie descrittive del finanziamento<br>Vedi Guida per la Costruzione del codice di finanziamento       |
| CODICE DEL FINANZIAMENTO<br>Macro categoriaabcdef Macro obiettivo L. 440/97 Anno2006 Obiettivi (priorità)                 |
| 3. Indicare l'importo complessivamente assegnato per il finanziamento*                                                    |
| 450000                                                                                                    |
| 4. Data di assegnazione del finanziamento*<br>12/02/2004                                                                  |
| 5. Data di erogazione del finanziamento<br>                                                                               |
| 6. Indicare se il finanziamento è per affidamento Se Sì andare alla domanda 7, se No andare alla domanda 8<br>Si X<br>No⊙ |
| 7. Indicare il soggetto/i ner cui l'Istituzione scolastica è affidatoria                                                  |
| Soggetto                                                                                                    |
|                                                                                                    |
| 8. Indicare se e a quali strutture, l'Istituzione scolastica ha trasferito parte o tutto il finanziamento per la gestione |
| amministrativo-contabile (es. reti di scuole, scuole capofila)                                                            |
| Ressun trasterimento O                                                                                                    |
| Centro territoriale                                                                                                    |
| Altre Istituzioni scolastiche O                                                                                           |
| Altro                                                                                                    |
| (specificare)                                                                                                    |
| 🕘 Operazione completata                                                                                                   |

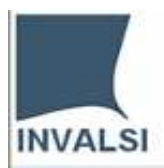

## 0

#### FUNZIONI - Esportazione risultati (di tutte le risposte inserite nel questionario)

| Desumentarione                                                     | Lista indagini accettate                                                                                                    |
|--------------------------------------------------------------------|----------------------------------------------------------------------------------------------------|
| Documentazione                                                     |                                                                                                    |
| Manuale uso e<br>istallazione                                      | 08/06/2007 - Indagine di prova<br>14/09/2007 - Monitor440 - Schede Enti<br>14/09/2007 - Monitor440 - Schede Istituzione Scolastica |
| Monitoraggio<br>Report archiviazioni                               |                                                                                                    |
| Report completamento                                               |                                                                                                    |
| Anteprima risultati<br>Esportazione risultati<br>Analisi risultati |                                                                                                    |
| Stampa <i>codebook</i>                                             |                                                                                                    |
| Documenti utente                                                   |                                                                                                    |
| Chiudi Sessione                                                    |                                                                                                    |
|                                                                    | Esportazione                                                                                                    |

Selezionare l'Indagine e di seguito il pulsante "Esportazione".

| Documentazione         |                             |          |
|------------------------|-----------------------------|----------|
| Domande e risposte     | Filtro di selezione:        |          |
| Manuale uso e          | Regione Lazio               | <b>v</b> |
| istallazione           | Provincia                   | •        |
| Monitoraggio           | Tipo utente                 | •        |
| Report archiviazioni   | Login                       |          |
| Report completamento   |                             |          |
| Anteprima risultati    |                             |          |
| Esportazione risultati | Codice attributo Uguale a 🔽 |          |
| Analisi risultati      |                             |          |
| Stampa <i>codebook</i> | Analisi risultati           |          |
| Documenti utente       |                             |          |
| Chiudi Sessione        |                             |          |

Di default appare la regione di appartenenza del Referente Regionale (Lazio), selezionare il pulsante "Analisi risultati".

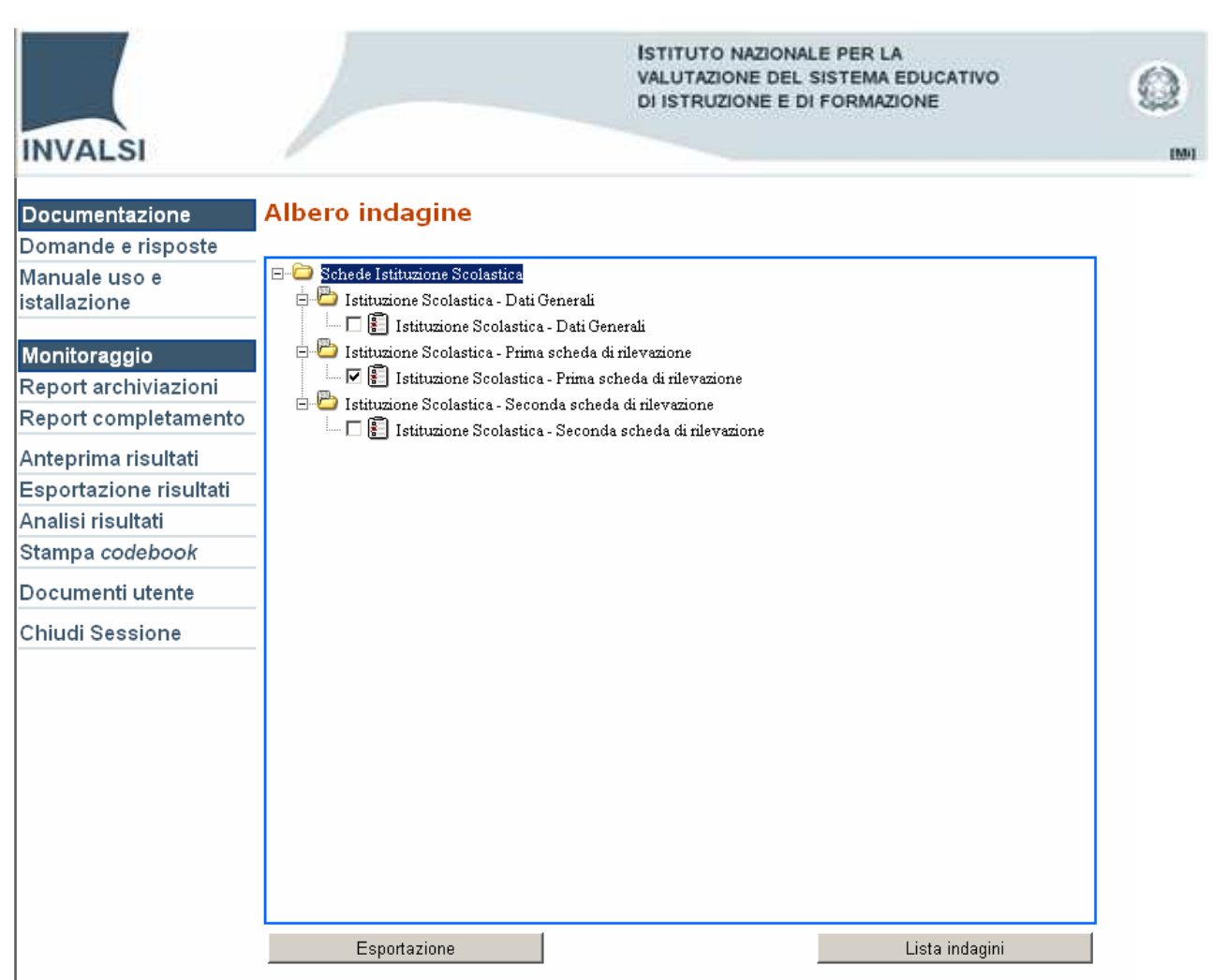

Selezionare la scheda di cui si vuole esportare i risultati e successivamente il pulsante "Esportazione".

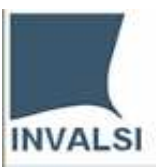

2,23

| Documentazione         | Albero questionari                                                                                                    |
|------------------------|----------------------------------------------------------------------------------------------------|
| Domande e risposte     | E-C [RADICE]                                                                                                    |
| Manuale uso e          | 🖻 🔽 🗁 Istituzione Scolastica - Prima scheda di rilevazione                                                                                                    |
| istallazione           | 🖻 - 🔽 🧰 Dati generali                                                                                                    |
|                        | 🗄 🗹 🦾 1. Codice Meccanografico dell'Istituzione scolastica                                                                                                    |
| Monitoraggio           | 😑 😾 💭 Identificazione del finanziamento degli interventi prioritari                                                                                                    |
| Report archiviazioni   | Vedi Guida per la Costruzione del codice di finanziamento                                                                                                    |
| Report completamento   | 😥 🔽 🗀 3. Indicare l'importo complessivamente assegnato per il finanziamento*                                                                                                    |
| Antonxino vicultati    | 🗄 🗹 🧰 4. Data di assegnazione del finanziamento*                                                                                                    |
| Anteprima risultati    | 🗄 🗹 🧰 5. Data di erogazione del finanziamento                                                                                                    |
| Esportazione risultati | 🖭 🗹 🧰 6. Indicare se il finanziamento è per affidamento Se Si andare alla domanda 7, se No andare alla do                                                                                                    |
| Analisi risultati      | 🗄 🔟 🛄 7. Indicare il soggetto/i per cui l'Istituzione scolastica è affidataria                                                                                                    |
| Stampa codebook        | 🛨 🗹 🛄 8. Indicare se e a quali strutture, l'Istituzione scolastica ha trasfento parte o tutto il finanziamento j                                                                                                    |
| Documenti utente       | 🐨 🔽 🥌 10. Indicare l'ammontare del finanziamento assegnato all'Istituzione scolastica                                                                                                    |
| Chiudi Sessione        | <ul> <li>Indicare se il finanziamento è stato gestito insieme con economie di analoghi finanziamenti o di</li> </ul>                                                                                                    |
| Childul Sessione       | 😟 🗹 🛅 12. Indicare la data di conclusione delle attività relative al finanziamento                                                                                                    |
|                        | 🖶 🔽 🗁 Documentazione relativa al finanziamento                                                                                                    |
|                        | 🖻 🔽 🚞 13. Indicare quale tipologia di documentazione è stata prodotta e se è disponibile in formato elettr                                                                                                    |
|                        | E-M 💭 Valutazione sull'utilizzazione del finanziamento                                                                                                    |
|                        | 🗄 M 🛄 14. Indicate se sono state svolte azioni di valutazione                                                                                                    |
|                        |                                                                                                    |
|                        |                                                                                                    |
|                        |                                                                                                    |
|                        |                                                                                                    |
|                        |                                                                                                    |
|                        | etter and a state of the line of the line |
|                        | Flitro codice meccanografico:   vyuale a 🛄 📃                                                                                                    |
|                        | Visualizza Esporta file XML Esporta file TXT Albero indagine                                                                                                    |

Selezionare la radice (Istituzione scolastica: Prima scheda di rilevazione) e di seguito il formato con cui si vogliono esportare i risultati (in questo caso: Esporta file TXT)

#### Esporta file TXT

| Download | l file                                                  |                                                                          |                                                             | ×                                              |
|----------|---------------------------------------------------------|--------------------------------------------------------------------------|-------------------------------------------------------------|------------------------------------------------|
| Salvare  | e o aprire il fi                                        | le?                                                                      |                                                             |                                                |
|          | Nome: p<br>Tipo: D<br>Da: 1                             | rova.txt<br>ocumento di testi<br>92.168.3.65                             | o, 48,6 KB                                                  |                                                |
|          |                                                         | <u>A</u> pri                                                             | <u>S</u> alva                                               | Annulla                                        |
| 2        | l file scaricati o<br>danneggiare il<br>non aprire o sa | da Internet possor<br>computer. Se l'ori<br>alvare il file. <u>Quali</u> | no essere utili, m<br>igine non è cons<br>rischi si corrono | a alcuni file possono<br>siderata attendibile, |

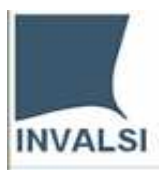

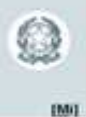

**Trasformare il file TXT in Excel** (aprire un nuovo file excel, selezionare il menù File, la voce di menù Apri e acquisire il file TXT)

#### Passaggio 1 di 3

| Importazione guidata testo - Passaggio 1 di 3                                                                                              | ? ×        |
|----------------------------------------------------------------------------------------------------|------------|
| Creazione guidata Testo ha riscontrato che i dati sono a larghezza fissa.<br>Scegliere Avanti o il tipo dati che meglio si adatta ai dati. |            |
| Tipo dati originali                                                                                                    |            |
| Scegliere il tipo di file che meglio si adatta ai dati:                                                                                    |            |
| <ul> <li>Delimitati</li> <li>Con campi separati da caratteri quali virgole o tabulazioni.</li> </ul>                                       |            |
| C Larghezza fissa - Con campi allineati in colonne e separati da spazi.                                                                    |            |
| Inizia ad importare alla riga: 1 🚊 Origine file: 65001 : Unicode (UTF-8)                                                                   | -          |
| Anteprima del file C:\Documents and Settings\andrea.biggera\Desktop\prova.txt.                                                             | 1 <b>-</b> |
| 1 CodMPI   CodATTR   IdInvalsi   Denominazione   NomeRef   CognRef   Nome   Cognome   T:                                                   |            |
| 3 RI0000003 RI0000003    scuola ri savina   cellamare       Scuola     Rieti   RI                                                          |            |
| 4 FR00000005   FR00000005     scuola f cristiana   sclano       Scuola       Frosinone                                                     | i I        |
| 5 LT00000002   LT00000002     scuola 1   renata   petrillo       Scuola       Latina   LT   ]                                              | <u> </u>   |
|                                                                                                    |            |
|                                                                                                    |            |
| Annulla < Indietro Avanti > Eine                                                                                                    | e          |

#### Passaggio 2 di 3

| Importazione g                      | juidata testo -                        | Passaggio 2                        | di 3                    |                      |                    |         | <u>?</u> × |
|-------------------------------------|----------------------------------------|------------------------------------|-------------------------|----------------------|--------------------|---------|------------|
| In questa finest<br>L'anteprima mos | ra di dialogo è po<br>tra come si pres | ossibile imposta<br>enta il testo. | are i delimitatori cont | enuti nei dati.      |                    |         |            |
| Delimitatori<br>Ta <u>b</u> ulazio  | ne 🔽 <u>P</u> unto                     | e virgola 🗖 y                      | /irgola □ <u>C</u> onsi | idera delimitato     | ri consecutivi c   | ome uno | solo       |
| 🗖 Spa <u>z</u> io                   | 🔽 Al <u>t</u> ro:                      |                                    | Quali                   | ficatore di testi    | o: "               |         | •          |
| -Antepri <u>m</u> a dati-           |                                        |                                    |                         |                      |                    |         |            |
| CodMPI                              | CodATTR                                | IdInvalsi                          | Denominazione           | NomeRef              | CognRef            | Nome    |            |
| RM00000001                          | RM00000001                             |                                    | scuola r                | andrea               | biggera            |         |            |
| RI0000003                           | RI00000003                             |                                    | scuola ri               | savina               | cellamare          |         |            |
| LT00000002                          | LT00000002                             |                                    | scuola I<br>scuola l    | cristiana<br>renata  | sciano<br>petrillo |         | <b>-</b>   |
| •                                   |                                        | 1                                  |                         |                      | F                  | •       |            |
|                                     |                                        |                                    | Annulla                 | <u>&lt;</u> Indietro | <u>A</u> vanti >   | Eine    | e          |

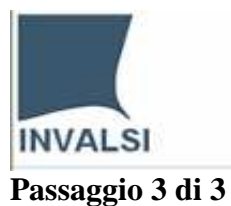

#### ISTITUTO NAZIONALE PER LA VALUTAZIONE DEL SISTEMA EDUCATIVO DI ISTRUZIONE E DI FORMAZIONE

IMU

 $(\mathbf{C})$ 

| nportazione guidata testo                                          | - Passaggio 3                  | di 3                                      |                         |            | ?       |
|--------------------------------------------------------------------|--------------------------------|-------------------------------------------|-------------------------|------------|---------|
| Qui è possibile selezionare ciasci<br>mpostare il Formato dati.    | una colonna ed                 | Formato da<br>© <u>G</u> ener             | ati per colonna<br>rale |            |         |
| 'Generale' converte valori nun<br>data in date e i restanti valori | ierici in numeri,<br>in testo. | valori C <u>T</u> esto<br>C <u>D</u> ata: | GMA                     |            |         |
|                                                                    |                                | O <u>N</u> on ir                          | mportare colon          | na (salta) |         |
| A <u>v</u> anzate                                                  |                                |                                           |                         |            |         |
| Antepri <u>m</u> a dati                                            |                                |                                           | 1                       | 1          | <br>    |
| Standard Standard                                                  | Standard                       | Standard                                  | Standard                | Standard   | Stand 🔺 |
| CodMPI CodATTR                                                     | IdInvalsi                      | Denominazione                             | NomeRef                 | CognRef    | Nome    |
| RM00000001 RM00000001                                              |                                | scuola r                                  | andrea                  | biggera    |         |
| RI00000003 RI00000003                                              |                                | scuola ri                                 | savina                  | cellamare  |         |
| FR00000005 FR00000005                                              |                                | scuola f                                  | cristiana               | sclano     |         |
| LT00000002 LT0000002                                               |                                | scuola l                                  | renata                  | petrillo   | I I.▼   |
|                                                                    |                                |                                           |                         |            | Þ       |
|                                                                    |                                |                                           |                         |            |         |
|                                                                    |                                |                                           |                         |            |         |

Selezionare il pulsante "Fine"

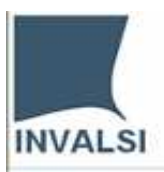

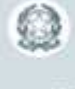

[Mi]

| 📓 Microsoft Ex | kcel - prova.txt                        |                       |                    |               |                   |                                                                   |          |              |      |    |      |    |    |    |        |               | _       | 8 × |
|----------------|-----------------------------------------|-----------------------|--------------------|---------------|-------------------|-------------------------------------------------------------------|----------|--------------|------|----|------|----|----|----|--------|---------------|---------|-----|
| 📳 Eile 🛛 Mod   | lifica <u>V</u> isualizza <u>I</u> nser | isci F <u>o</u> rmato | Strumenti          | Dati Fine     | estra <u>?</u>    |                                                                   |          |              |      |    |      |    |    |    | Digita | re una domano | la. 🔹 🗕 | đ×  |
| i 🗅 💕 🔛 (      | 3 🔒 🛃 🐧 🖤                               | 🕰   X 🗈               | 遇 • 🝼              | 1) - (1 -     | Σ 🧕 🕄             | $ = \frac{A}{Z} \downarrow \begin{bmatrix} Z \\ A \end{bmatrix} $ | 🏭 🦓 1    | .00% 🔹 🄇     |      |    |      |    |    |    |        |               |         |     |
| i 📴 🗄 📩 🛛      | 200150                                  | 🤌 🖣 😥                 | ₩ <u>R</u> ispondi | con modifiche | <u>T</u> ermina r | evisione                                                          |          |              |      |    |      |    |    |    |        |               |         |     |
| Arial          | - 10 - G                                | C §  ≣                | = = <b>•</b>       | 9 % (         | 000 € 50          | _00<br>∰ ≣ ∭ (0                                                   | :  🖽 • 👌 | • <u>A</u> • |      |    |      |    |    |    |        |               |         |     |
| A1             | ▼ fx CodM                               | PI                    |                    |               |                   |                                                                   |          |              |      |    |      |    |    |    |        |               |         |     |
| Т              | UV                                      | W                     | X                  | Y             | Z                 | AA                                                                | AB       | AC           | AD   | AE | AF   | AG | AH | Al | AJ     | AK            | AL      |     |
| 1 CartUte      | 1 2a'                                   | 2b'                   | 2c'                | 2d'           | 3                 | 4                                                                 | 5        | 6 Sì         | 6 No | 7  | ' 8a | 8b | 8c | 8d | 8e     | 8 spcif       | 9       | 10: |
| 2 01           | RM000000 abcdef                         |                       | 2006               |               | 450000            | #######################################                           |          | 1            | 0    |    |      |    |    |    |        |               | 896325  |     |
| 33             | R10000000 pqrstu                        |                       | 2007               |               | 890000            | ###############                                                   |          | 0            | 1    |    |      |    |    |    |        |               | 326547  |     |
| 4 05           | FR000000(polmkni                        |                       |                    |               | 986000            | #######################################                           |          | 1            | 0    |    |      |    |    |    |        |               | 895633  |     |
| 5 2            | LT000000C hilmno                        |                       | 2006               |               | 950000            | #######################################                           |          | 0            | 1    |    |      |    |    |    |        |               | 562394  |     |
| 6)4            | VT000000( abcdefff                      |                       |                    |               | 786000            | #######################################                           |          | 1            | 0    |    |      |    |    |    |        |               | 9653211 |     |
| 7              |                                         |                       |                    |               |                   |                                                                   |          |              |      |    |      |    |    |    |        |               |         |     |
| 8              |                                         |                       |                    |               |                   |                                                                   |          |              |      |    |      |    |    |    |        |               |         |     |
| 9              |                                         |                       |                    |               |                   |                                                                   |          |              |      |    |      |    |    |    |        |               |         |     |
| 10             |                                         |                       |                    |               |                   |                                                                   |          |              |      |    |      |    |    |    |        |               |         |     |
|                |                                         |                       |                    |               |                   |                                                                   |          |              |      |    |      |    | 1  |    | -      | -             |         |     |

#### FUNZIONI - Analisi risultati (analisi di singole/gruppi di domande)

| Demanda a riopanta     |                                                                                                    |
|------------------------|----------------------------------------------------------------------------------------------------|
| Domanue e risposte     | E Contractore Scolastica - Prima scheda di rilevazione                                                              |
| Manuale uso e          | 🗄 🔲 🖸 Dati generali                                                                                                 |
| Istallazione           | 🗄 🗖 🗀 1. Codice Meccanografico dell'Istituzione scolastica                                                          |
| Monitoraggio           | 🔄 🗖 📴 Identificazione del finanziamento degli interventi prioritari                                                 |
| Report archiviazioni   | 2. Indicare le categorie descrittive del finanziamento<br>Vedi Guida per la Costruzione del codice di finanziamento |
| Report completamento   | 🗄 🔽 🛅 3. Indicare l'importo complessivamente assegnato per il finanziamento*                                        |
|                        | 🗄 – 🗖 🚞 4. Data di assegnazione del finanziamento*                                                                  |
| Anteprina risultati    | 🕀 🗆 🗖 🦾 5. Data di erogazione del finanziamento                                                                     |
| Esportazione risultati | 🕀 💆 🧰 6. Indicare se il finanziamento è per affidamento Se Sì andare alla domanda 7, se No andare alla d            |
| Analisi risultati      | 🐨 📙 🛄 7. Indicare il soggetto/i per cui l'Istituzione scolastica è affidataria                                      |
| Stampa codebook        | 🖶 🗌 🛄 8. Indicare se e a quali strutture, l'Istituzione scolastica ha trasferito parte o tutto il finanziamento     |
| Documenti utente       | 🗄 🖂 🤤 y indicare l'ammontare del finanziamento assegnato all'Istituzione scolastica                                 |
| Chiudi Sessione        | 🗄 – 🗖 🚞 11. Indicare se il finanziamento è stato gestito insieme con economie di analoghi finanziamenti o           |
|                        | 😟 - 📙 🛄 12. Indicare la data di conclusione delle attività relative al finanziamento                                |
|                        | E-L 🖵 Documentazione relativa al finanziamento                                                                      |
|                        | H I III III III III III III IIII IIII                                                                               |
|                        | E L 🔤 Valutazione sull'utilizzazione del finanziamento                                                              |
|                        | 표 💷 14. Indicate se sono state svolte azioni di valutazione                                                         |
|                        |                                                                                                    |
|                        |                                                                                                    |
|                        |                                                                                                    |
|                        | <u>ح</u>                                                                                                    |
|                        | Ennada Outra                                                                                                    |

In questa dimostrazione vengono selezionate le domande 3, 6 e 9.

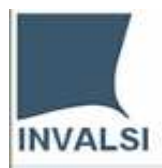

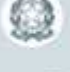

EM0

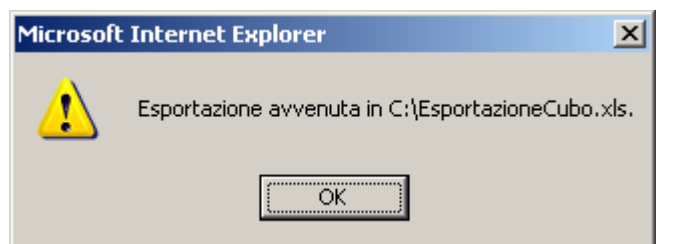

#### Esportazione del cubo.

| 2    | licrosoft E      | xcel - Esport         | tazioneCubo.xls                     |                                            |                                |                    |                     |                   |          |          |          |
|------|------------------|-----------------------|-------------------------------------|--------------------------------------------|--------------------------------|--------------------|---------------------|-------------------|----------|----------|----------|
| :2   | <u>File M</u> od | difica <u>V</u> isual | izza <u>I</u> nserisci F <u>o</u> r | mato <u>S</u> trumenti                     | <u>D</u> ati Fi <u>n</u> estra | 2                  |                     |                   |          |          |          |
| 8.0  | Pi 📮             |                       | D. 149 63. 1 X                      | 🗈 🙈 • 🛷 🖬                                  | ) - (° - 18                    | 🥺 Σ - ∯↓           | XI 🛍 🦓 1            | .00% 🗸 👩 📘        |          |          |          |
|      | din the f        |                       |                                     |                                            |                                | G9 - 2.            | AT 1                |                   | 1        |          |          |
| 1    |                  |                       |                                     | <b>∭⊴   </b> <i>¶≉</i> <u>R</u> ispondi co | n modifiche <u>T</u> i         | ermina revisione   | · 🗢                 | _                 |          |          |          |
| Ari  | al               | - 1                   | - G C S                             | E = = =                                    | 🕎 % 000 🕯                      | E 抗 🖓 👬            | া 🚛   🛄 👻 🖄         | • <u>A</u>        |          |          |          |
| _    | A1               | -                     | fx                                  |                                            |                                |                    |                     |                   |          |          |          |
|      | A                | В                     | C                                   | D                                          | E                              | F                  | G                   | Н                 |          | J        | K        |
| 1    |                  | 1                     |                                     |                                            |                                | Questionario       |                     |                   |          |          |          |
| 2    |                  |                       |                                     |                                            |                                | Voce               |                     |                   |          |          |          |
| 3    |                  |                       |                                     |                                            |                                | Istituzione Scola: | stica - Prima scheo | da di rilevazione | _        |          | Total    |
| 4    | regione          | provincia             | Codice_Attributo                    | denominazione                              | Login                          | 3                  | 6 No                | 6 Sì              | 9        | Total    |          |
| 5    | Lazio            | FR                    | FR0000005                           | scuola f                                   | FR00000005                     | 986000             | 0                   | 1                 | 895633   | 1881634  | 1881634  |
| 6    |                  |                       |                                     |                                            | Total                          | 986000             | 0                   | 1                 | 895633   | 1881634  | 1881634  |
| 7    |                  |                       |                                     | Total                                      |                                | 986000             | 0                   | 1                 | 895633   | 1881634  | 1881634  |
| 8    |                  |                       | Total                               |                                            |                                | 986000             | 0                   | 1                 | 895633   | 1881634  | 1881634  |
| 9    |                  | LT                    | LT0000002                           | scuola I                                   | LT0000002                      | 950000             | 1                   | 0                 | 562394   | 1512395  | 1512395  |
| 10   |                  |                       |                                     |                                            | Total                          | 950000             | 1                   | 0                 | 562394   | 1512395  | 1512395  |
| 11   |                  |                       |                                     | Total                                      |                                | 950000             | 1                   | 0                 | 562394   | 1512395  | 1512395  |
| 12   |                  |                       | Total                               |                                            |                                | 950000             | 1                   | 0                 | 562394   | 1512395  | 1512395  |
| 13   |                  | RI                    | R10000003                           | scuola ri                                  | R10000003                      | 890000             | 1                   | 0                 | 326547   | 1216548  | 1216548  |
| 14   |                  |                       |                                     |                                            | Total                          | 890000             | 1                   | 0                 | 326547   | 1216548  | 1216548  |
| 15   |                  |                       |                                     | Total                                      |                                | 890000             | 1                   | 0                 | 326547   | 1216548  | 1216548  |
| 16   |                  |                       | Total                               |                                            |                                | 890000             | 1                   | 0                 | 326547   | 1216548  | 1216548  |
| 17   |                  | RM                    | RM0000001                           | scuola r                                   | RM00000001                     | 450000             | 0                   | 1                 | 896325   | 1346326  | 1346326  |
| 18   |                  |                       |                                     |                                            | Total                          | 450000             | 0                   | 1                 | 896325   | 1346326  | 1346326  |
| 19   |                  |                       |                                     | Total                                      |                                | 450000             | 0                   | 1                 | 896325   | 1346326  | 1346326  |
| 20   |                  |                       | Total                               |                                            |                                | 450000             | 0                   | 1                 | 896325   | 1346326  | 1346326  |
| 21   |                  | VT                    | VT00000004                          | scuola v                                   | VT0000004                      | 786000             | 0                   | 1                 | 9653211  | 10439212 | 10439212 |
| 22   |                  |                       |                                     |                                            | Total                          | 786000             | 0                   | 1                 | 9653211  | 10439212 | 10439212 |
| 23   |                  |                       |                                     | Total                                      |                                | 786000             | 0                   | 1                 | 9653211  | 10439212 | 10439212 |
| 24   |                  |                       | Total                               |                                            |                                | 786000             | 0                   | 1                 | 9653211  | 10439212 | 10439212 |
| 25   |                  | Total                 |                                     |                                            |                                | 4062000            | 2                   | 3                 | 12334110 | 16396115 | 16396115 |
| 26   | Total            |                       |                                     |                                            |                                | 4062000            | 2                   | 3                 | 12334110 | 16396115 | 16396115 |
| 27   |                  |                       |                                     |                                            |                                |                    |                     |                   |          |          |          |
| 1.28 |                  |                       |                                     |                                            |                                |                    |                     |                   |          |          | i L      |

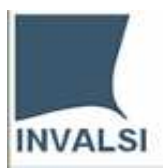

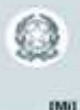

FUNZIONI - Stampa codebook (tracciato dei dati/ tabella di corrispondenza)

| Documentazione                | Lista indagini accettate                                                                                                    |
|-------------------------------|----------------------------------------------------------------------------------------------------|
| Domande e risposte            | g                                                                                                    |
| Manuale uso e<br>istallazione | 08/06/2007 - Indagine di prova<br>14/09/2007 - Monitor440 - Schede Enti<br>14/09/2007 - Monitor440 - Schede Istituzione Scolastica |
| Monitoraggio                  |                                                                                                    |
| Report archiviazioni          |                                                                                                    |
| Report completamento          |                                                                                                    |
| Anteprima risultati           |                                                                                                    |
| Esportazione risultati        |                                                                                                    |
| Analisi risultati             |                                                                                                    |
| Stampa codebook               |                                                                                                    |
| Documenti utente              |                                                                                                    |
| Chiudi Sessione               |                                                                                                    |
|                               |                                                                                                    |
|                               |                                                                                                    |
|                               |                                                                                                    |
|                               |                                                                                                    |
|                               |                                                                                                    |
|                               |                                                                                                    |
|                               |                                                                                                    |
|                               | Stampa Codebook                                                                                                    |

Selezionare l'indagine per cui si vuole produrre il codebook e di seguito il pulsante "Stampa Codebook".

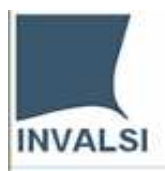

() ()

| Documentazione       Andero indragme         Domande e risposte       Manuale uso e<br>istallazione       Esituzione Scolastica - Dati Generali         Monitoraggio       Esituzione Scolastica - Drima scheda di rilevazione         Report archiviazioni       Esituzione Scolastica - Prima scheda di rilevazione         Imagine       Esituzione Scolastica - Prima scheda di rilevazione         Imagine       Esituzione Scolastica - Seconda scheda di rilevazione         Imagine       Esituzione Scolastica - Seconda scheda di rilevazione         Imagine       Esituzione Scolastica - Seconda scheda di rilevazione         Imagine       Esituzione Scolastica - Seconda scheda di rilevazione         Imagine       Esituzione Scolastica - Seconda scheda di rilevazione         Imagine       Esituzione Scolastica - Seconda scheda di rilevazione         Imagine       Esituzione Scolastica - Seconda scheda di rilevazione         Imagine       Esituzione Scolastica - Seconda scheda di rilevazione         Imagine       Esituzione Scolastica - Seconda scheda di rilevazione         Imagine       Esituzione Scolastica - Seconda scheda di rilevazione         Imagine       Istituzione Scolastica - Seconda scheda di rilevazione         Imagine       Imagine         Imagine       Imagine         Imagine       Imagine         Imagine       Im | Desumentarians                                                                                                    | Albere indegine                                                                                                    |                |
|----------------------------------------------------------------------------------------------------|----------------------------------------------------------------------------------------------------|----------------------------------------------------------------------------------------------------|----------------|
| Manuale uso e<br>istallazione       Schede Istituzione Scolastica         Monitoraggio<br>Report archiviazioni<br>Report completamento<br>Anteprima risultati<br>Esportazione risultati<br>Analisi risultati<br>Stampa codebook       Istituzione Scolastica - Prima scheda di rilevazione         Documenti utente       Chiudi Sessione                                                                                                    | Documentazione                                                                                                    | Albero indagine                                                                                                    |                |
|                                                                                                    | Domande e risposte<br>Manuale uso e<br>istallazione<br>Monitoraggio<br>Report archiviazioni<br>Report completamento<br>Anteprima risultati<br>Esportazione risultati<br>Analisi risultati<br>Stampa <i>codebook</i><br>Documenti utente<br>Chiudi Sessione | Schede Istituzione Scolastica<br>Istituzione Scolastica - Dati Generali<br>Istituzione Scolastica - Dati Generali<br>Istituzione Scolastica - Prima scheda di rilevazione<br>Istituzione Scolastica - Prima scheda di rilevazione<br>Istituzione Scolastica - Seconda scheda di rilevazione<br>Istituzione Scolastica - Seconda scheda di rilevazione<br>Istituzione Scolastica - Seconda scheda di rilevazione |                |
| CodeBook                                                                                                    |                                                                                                    | CodeBook                                                                                                    | Lista indagini |

Selezionare la Scheda (es. Istituzione scolastica - Prima scheda di rilevazione) e il pulsante "Codebook"

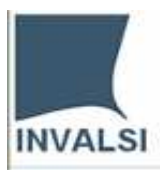

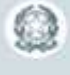

BMI

| Documentazione         | Codebook del questionario:Istituzione Scolastica - Prima scheda di rilevazione                                                                                                    |                          |
|------------------------|----------------------------------------------------------------------------------------------------|--------------------------|
| Domande e risposte     | Events Fits DO                                                                                                    |                          |
| Manuale uso e          | Esporta rile IXI                                                                                                    |                          |
| istallazione           |                                                                                                    |                          |
|                        | SezionelRaggruppamentolQuesitolVoce                                                                                                    | Codice di<br>esportazion |
| Monitoraggio           | Dati generali\1. Codice Meccanografico dell'Istituzione scolastica\(Ouesito 1)\/Voce 1)                                                                                                    | 1                        |
| Report archiviazioni   | Identificazione del finanziamento degli interventi prioritari\2. Indicare le categorie descrittive del finanziamento<br>Vedi Guida per la Costruzione del codice di finanziamento \[Ouesito 2]Macro categoria                                                                                       | 2a'                      |
| Antennine vieulteti    | Identificazione del finanziamento degli interventi prioritari\2. Indicare le categorie descrittive del finanziamento<br>Vedi Guida per la Costruzione del codice di finanziamento \(Quesito 2\)Macro obiettivo L. 440/97                                                                            | 2b'                      |
| Esportazione risultati | Identificazione del finanziamento degli interventi prioritari\2. Indicare le categorie descrittive del finanziamento<br>Vedi Guida per la Costruzione del codice di finanziamento \[Quesito 2]\Anno                                                                                                 | 2c'                      |
| Analisi risultati      | Identificazione del finanziamento degli interventi prioritari\2. Indicare le categorie descrittive del finanziamento<br>Vedi Guida per la Costruzione del codice di finanziamento \[Quesito 2]\Obiettivi (priorità)                                                                                 | 2d'                      |
| Stampa <i>codebook</i> | Identificazione del finanziamento degli interventi prioritari\3. Indicare l'importo complessivamente assegnato per il finanziamento*\[Quesito 1]\[Voce 1]                                                                                                    | 3                        |
| Documenti utente       | Identificazione del finanziamento degli interventi prioritari\4. Data di assegnazione del finanziamento*\[Quesito 1]\[Voce 1]                                                                                                    | 4                        |
|                        | Identificazione del finanziamento degli interventi prioritari\5. Data di erogazione del finanziamento\[Quesito 1]\[Voce 1]                                                                                                    | 5                        |
| Chiudi Sessione        | Identificazione del finanziamento degli interventi prioritari\6. Indicare se il finanziamento è per affidamento Se Sì andare alla domanda 7, se No<br>andare alla domanda 8\[Quesito 1]\Sì                                                                                                    | 6 Sì                     |
|                        | Identificazione del finanziamento degli interventi prioritari\6. Indicare se il finanziamento è per affidamento Se Sì andare alla domanda 7, se No<br>andare alla domanda 8\[Quesito 1]\No                                                                                                    | 6 No                     |
|                        | Identificazione del finanziamento degli interventi prioritari\7. Indicare il soggetto/i per cui l'Istituzione scolastica è affidataria\[Quesito 1]\Soggetto                                                                                                    | 7                        |
|                        | Identificazione del finanziamento degli interventi prioritari\8. Indicare se e a quali strutture, l'Istituzione scolastica ha trasferito parte o tutto il<br>finanziamento per la gestione amministrativo-contabile (es. reti di scuole, scuole capofila)\[Quesito 1]\Nessun trasferimento          | 8a                       |
|                        | Identificazione del finanziamento degli interventi prioritari\8. Indicare se e a quali strutture, l'Istituzione scolastica ha trasferito parte o tutto il<br>finanziamento per la gestione amministrativo-contabile (es. reti di scuole, scuole capofila)\[Quesito 1]\Rete di scuole                | 8b                       |
|                        | Identificazione del finanziamento degli interventi prioritari\8. Indicare se e a quali strutture, l'Istituzione scolastica ha trasferito parte o tutto il<br>finanziamento per la gestione amministrativo-contabile (es. reti di scuole, scuole capofila)\[Quesito 1]\Centro territoriale           | 8c                       |
|                        | Identificazione del finanziamento degli interventi prioritari\8. Indicare se e a quali strutture, l'Istituzione scolastica ha trasferito parte o tutto il<br>finanziamento per la gestione amministrativo-contabile (es. reti di scuole, scuole capofila)\[Quesito 1]\Altre Istituzioni scolastiche | 8d                       |
|                        | Identificazione del finanziamento degli interventi prioritari\8. Indicare se e a quali strutture, l'Istituzione scolastica ha trasferito parte o tutto il<br>finanziamento per la gestione amministrativo-contabile (es. reti di scuole, scuole capofila)\[Quesito 1]\Altro                         | 8e                       |
|                        | Identificazione del finanziamento degli interventi prioritari\8. Indicare se e a quali strutture, l'Istituzione scolastica ha trasferito parte o tutto il<br>finanziamento per la gestione amministrativo-contabile (es. reti di scuole, scuole capofila)\[Quesito 1]\(specificare)                 | 8 spcif                  |
|                        |                                                                                                    | -                        |

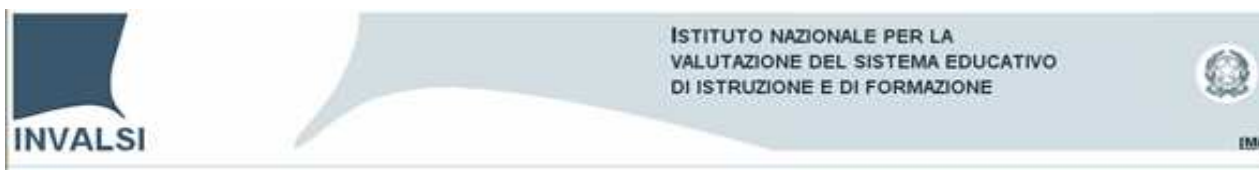

#### **FUNZIONI** – Gestione documenti

Il referente regionale / provinciale ha la possibilità di prendere visione dei documenti inviati dalle Istituzioni scolastiche.

| Documentazione                |
|-------------------------------|
| Domande e risposte            |
| Manuale uso e<br>istallazione |
| Monitoraggio                  |
| Report archiviazioni          |
| Report completamento          |
| Anteprima risultati           |
| Esportazione risultati        |
| Analisi risultati             |
| Stampa <i>codebook</i>        |
| Documenti utente              |
| Chiudi Sessione               |
|                               |
|                               |
|                               |
|                               |
|                               |
|                               |

Selezionare l'indagine per cui si vuole vedere i documenti inviati e di seguito il pulsante "Gestione Documenti".

| Documentazione                                               | Albero indagine                                                                              |
|--------------------------------------------------------------|----------------------------------------------------------------------------------------------|
| Domande e risposte                                           |                                                                                              |
| Manuale uso e<br>istallazione                                | E-C Schede Istituzione Scolastica<br>Dati Generali<br>Istituzione Scolastica - Dati Generali |
| Monitoraggio<br>Report archiviazioni<br>Report completamento |                                                                                              |
| Anteprima risultati                                          |                                                                                              |
| Esportazione risultati                                       |                                                                                              |
| Analisi risultati                                            |                                                                                              |
| Stampa codebook                                              |                                                                                              |
| Documenti utente                                             |                                                                                              |
| Chiudi Sessione                                              |                                                                                              |
|                                                              | Ricerca Documenti Lista indagini                                                             |

Selezionare la Cartella (es. Istituzione scolastica - Prima scheda di rilevazione) e il pulsante "Ricerca Documenti".

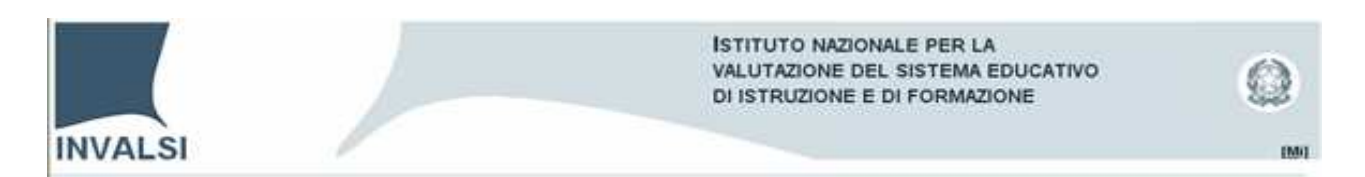

Nella finestra Gestione documenti in "Totale documenti" leggiamo: 1 (il documento inviato dalla scuola). Selezionare il pulsante: "Visualizza".

| Documentazione         | Gestione documenti                                |                 |                                         |                 |
|------------------------|---------------------------------------------------|-----------------|-----------------------------------------|-----------------|
| Domande e risposte     | Indagine:                                         | 14/09/2007 -    | Monitor440 - Schede Istituzione Scolast | ica             |
| Manuale uso e          | Cartella:                                         | Istituzione Sco | olastica - Prima scheda di rilevazione  |                 |
| Istallazione           | Totale documenti:                                 | 1               |                                         |                 |
| Monitoraggio           | Esito filtro:                                     |                 |                                         | Calcola         |
| Report archiviazioni   | Filtro di selezione:                              |                 |                                         |                 |
| Report completamento   | Tipo utente                                       |                 | Ruolo                                   |                 |
| Anteprima risultati    |                                                   | •               | 🗖 Referente 🛛 🗖 Valutatore              |                 |
| Esportazione risultati | Provincia                                         |                 | Regione                                 |                 |
| Analisi risultati      |                                                   | •               | Lazio                                   | ~               |
| Stampa codebook        | Codice attributo                                  |                 | Login                                   |                 |
| Documenti utente       | Uguale a 💌<br>Filtro parole chiave (separatore ;) |                 |                                         |                 |
| Chiudi Sessione        | Uguale                                            | ea 💌            | C AND C OR                              |                 |
|                        | Visualizza                                        |                 |                                         | Albero indagine |

Infine, per visualizzare il documento, selezionare il link "apri".

1-

1-

| Degumentazione                | Lista docum                                                     | anti trovat     |                        |                            |  |  |
|-------------------------------|-----------------------------------------------------------------|-----------------|------------------------|----------------------------|--|--|
| Documentazione                | Lista uocum                                                     | enti tiovat     | •                      |                            |  |  |
| Domande e risposte            | Indagine:                                                       | 14,             | /09/2007 - Monitor440  | - Schede Istituzione Scola |  |  |
| Manuale uso e<br>istallazione | 0 e Cartella: Istituzione Scolastica - Prima scheda di rilevazi |                 |                        |                            |  |  |
|                               | Descrizione                                                     | Login           | NomeSulServer          | Visualizza                 |  |  |
| Monitoraggio                  | incontro referenti 6                                            | i marzo RM00000 | DO1 Doc_15_9806_8_1651 | .6doc <mark>[apri]</mark>  |  |  |
| Report archiviazioni          |                                                                 |                 |                        |                            |  |  |
| Report completamento          |                                                                 |                 |                        |                            |  |  |
| Anteprima risultati           |                                                                 |                 |                        |                            |  |  |
| Esportazione risultati        |                                                                 |                 |                        |                            |  |  |
| Analisi risultati             |                                                                 |                 |                        |                            |  |  |
| Stampa <i>codebook</i>        |                                                                 |                 |                        |                            |  |  |
| Documenti utente              |                                                                 |                 |                        |                            |  |  |
| Chiudi Secciene               |                                                                 |                 |                        |                            |  |  |